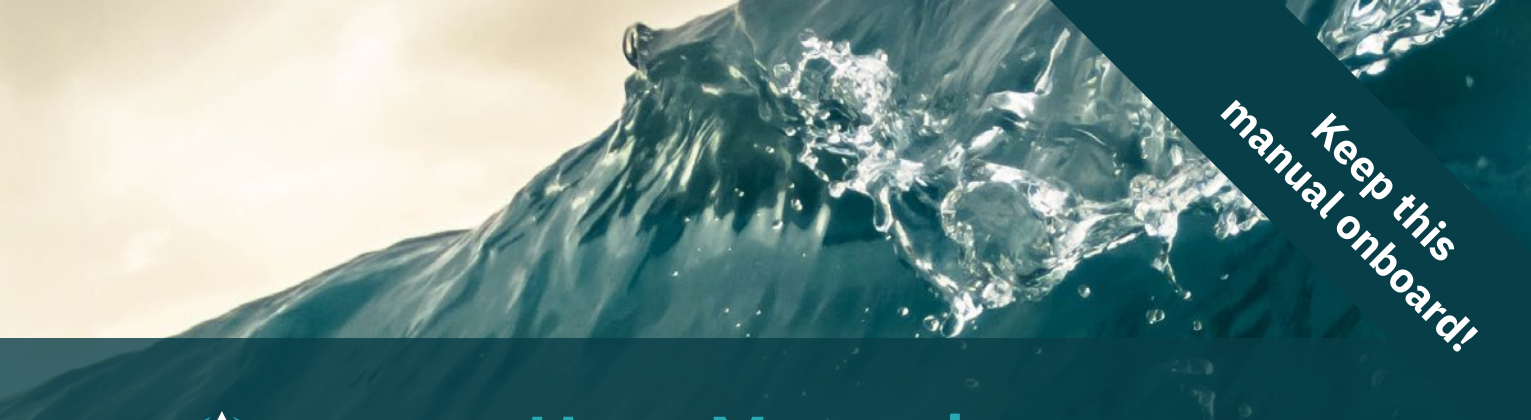

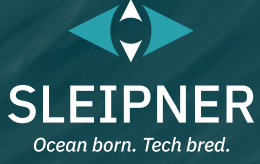

# **User Manual**

Including Installation For Hydraulic Proportional Controller PHC-3

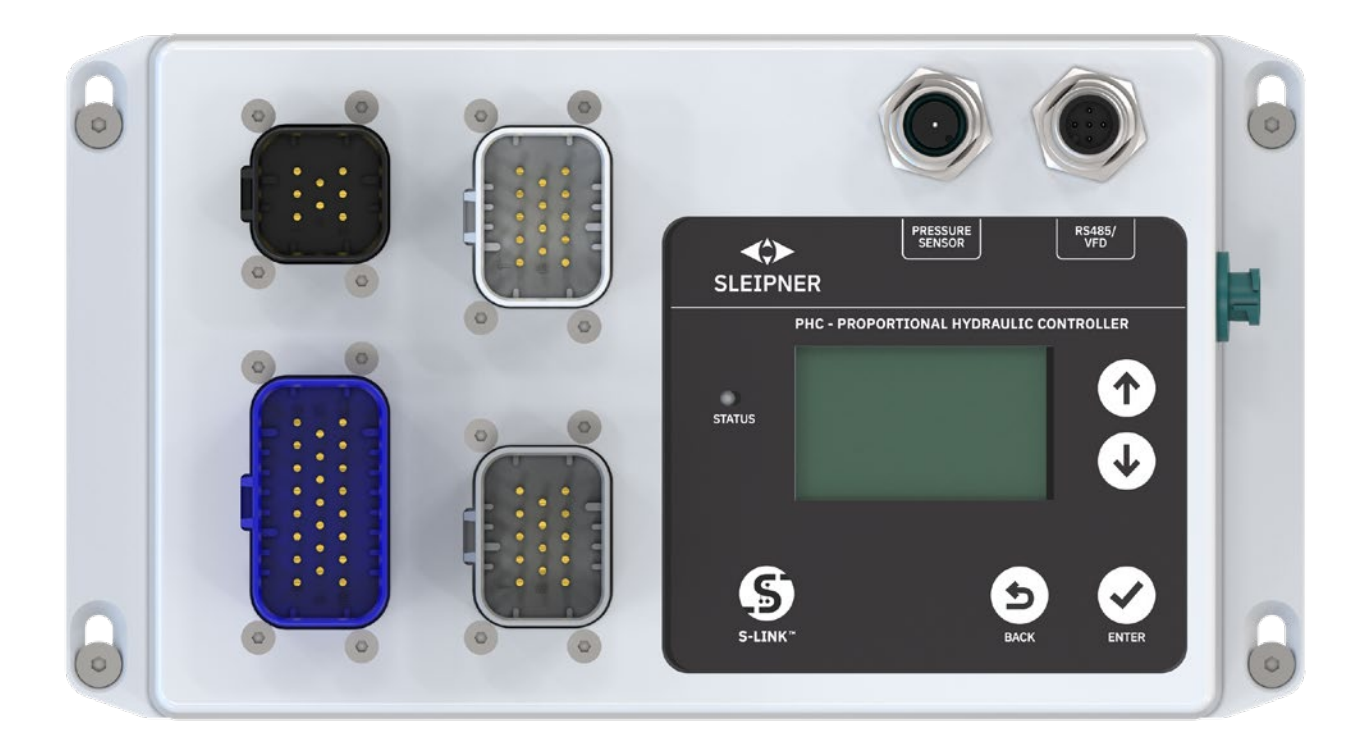

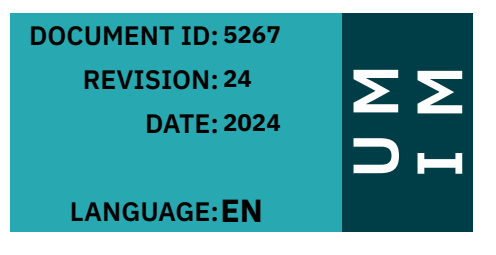

# Contents

| Warnings and Safety                               | 2    |
|---------------------------------------------------|------|
| User Manual                                       |      |
| Product Description                               | 3    |
| Panel Layout & Functions                          | 3    |
| LED Status                                        | 3    |
| Menu                                              | 4    |
| Menu - Active Faults                              | 5    |
| Menu - Device Info                                | 5    |
| Menu - Parameters                                 | 6    |
| Menu - Diagnostic                                 | . 15 |
| Menu - Manual Operation                           | . 19 |
| S-Link Fault Codes                                | 21   |
| PHC-3 Fault Codes                                 | . 22 |
| Installation Guide                                |      |
| Responsibility of the Installer                   | 25   |
| Product Specifications                            | 26   |
| PHC-3 Dimensions                                  | 26   |
| 73830 Thruster Control Cabinet Dimensions         | 26   |
| PHC-3 Installation                                | 27   |
| S-Link System Description                         | 28   |
| List of Installed S-Link Devices                  | 29   |
|                                                   |      |
| Sleipner Group Waste Disposal and Recycling Guide | . 30 |
| Service and Support                               | . 31 |
| Product Spare Parts and Additional Resources      | . 31 |
| Warranty Statement                                | . 31 |
| Patents                                           | 3    |
|                                                   |      |

# Warnings and Safety

It is essential to follow all instructions within this document to avoid potential personal injury, death, or damage to existing products in the vessel, the vessel's hull integrity, and including this product during installation or operation. Failure to follow instructions within this document will render all warranties given by Sleipner Motor as VOID.

Warnings and situations requiring extra caution are outlined in the documentation. Take extra consideration when warnings are outlined.

|   | WARNING<br>Indicate a potentially hazardous situation that, if not avoided, could result in death or severe injury.                                            |
|---|----------------------------------------------------------------------------------------------------|
| Δ | CAUTION<br>Indicates a potentially hazardous situation that could result in minor or moderate injury or critical damage to vessel integrity if not<br>avoided. |

**Product Description** 

Hydraulic controller for S-Link™ thruster- and stabilizer systems

- S-Link<sup>™</sup> CAN-bus communication
- IP65 water ingress rated enclosure
- Offering system status and control, both local and remote
- Intelligent load control of generators
- Plug & Play cables, waterproof and compact connectors
- Preprogrammed and tested for system deliveries

The PHC-3 hydraulic control is normally fitted on Hydraulic Systems delivered by Sleipner. PHC-3 can also be delivered as a standalone product or preinstalled in a junction box with terminal blocks. The junction box solution 73830 Thruster Control Cabinet is only compatible with hydraulic thruster systems.

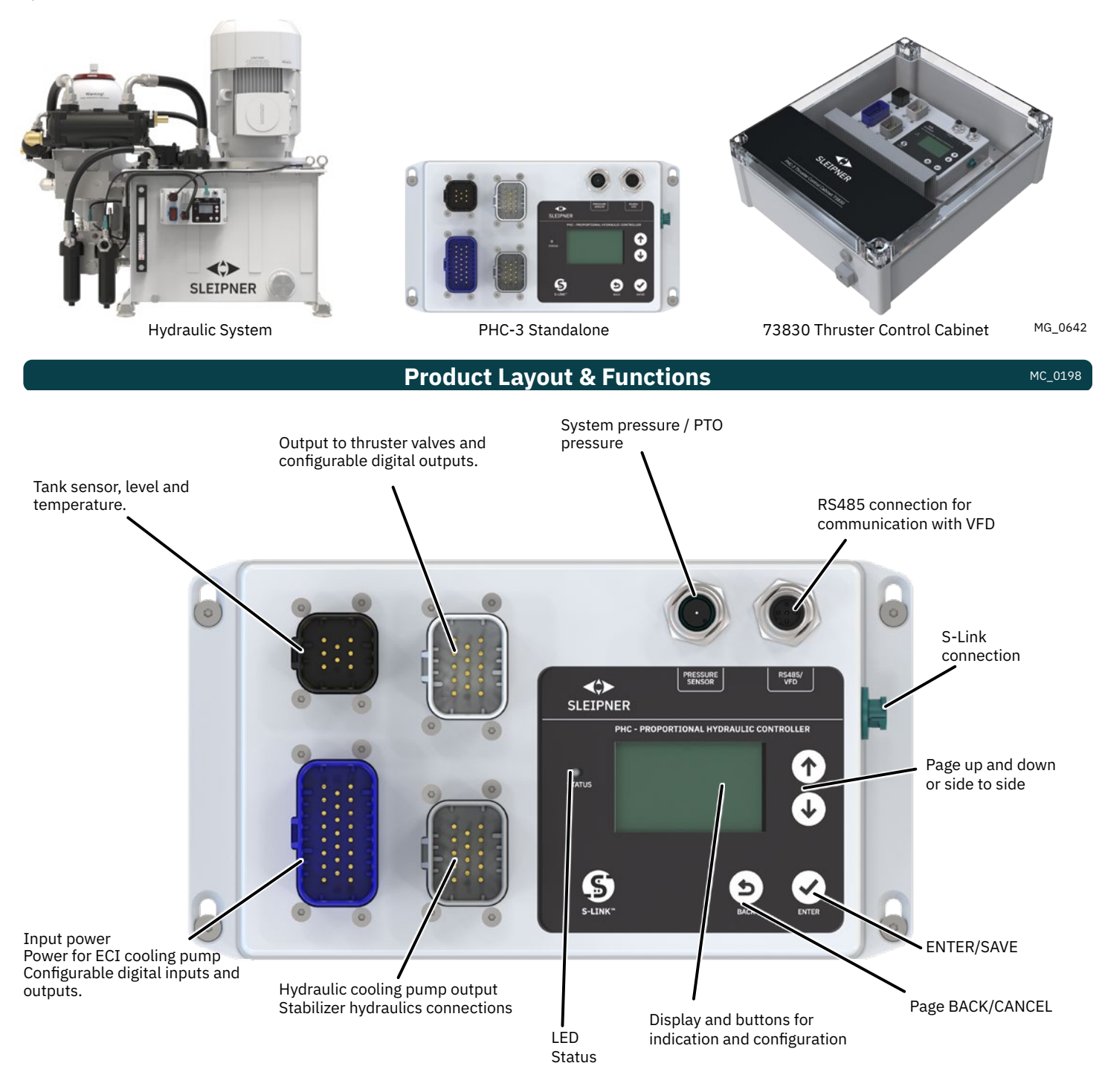

| LED Status                                                            |                         |      |      | MC_019 |   |
|-----------------------------------------------------------------------|-------------------------|------|------|--------|---|
| Continuous GREEN                                                      | Flashing GREEN          |      |      |        |   |
| PHC-3 is powered and has S-link communication and there are no faults | No S-link communication |      |      |        |   |
| Continuous RED                                                        |                         |      |      |        |   |
| PHC-3 have a fault, enter ACTIVE FAULTS menu for details.             |                         |      |      |        |   |
|                                                                       | PHC-3                   | 5267 | - 24 | 2024   | 3 |

# Menu

36⊶

#### 1. Main Menu

Use **↓** arrow buttons to switch between these views:

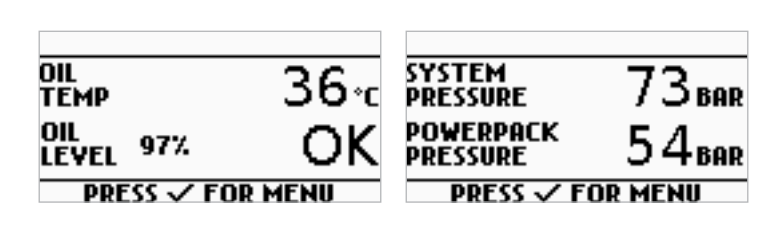

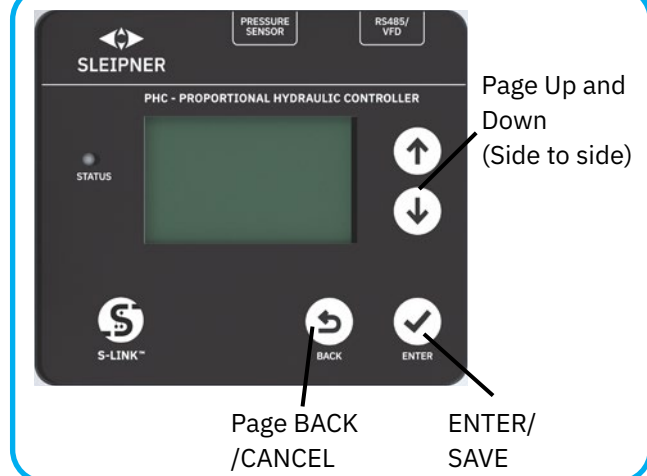

OIL

OIL

OIL TEMP

OIL

LEYEL

OIL Temp

ТЕМР

LEVEL 58%

PRESS V FOR MEN

@ RUN

PRESS 🗸 FOR MENU

NORMA

89%

#### 1.2 MAIN SCREENS and SYMBOLS

#### 1.2.1 Alarm Bell

📥 (alarm bell) is flashing in upper left corner when any fault has been triggered. When a fault is triggered the display will jump to the FAULTS menu. Pushing the 🖆 (back) button will bring you back to the previous menu.

#### 1.2.2 VFD

A symbol 🐵 power-pack AC motor is showing status of the VFD at the top. The field will be blank when VFD is ready and not active. VFD must be configured in parameter 1001 for this symbol to show.

| <u>ec</u> -    |  |
|----------------|--|
| 🐵 OFF          |  |
| @ RUN          |  |
| 🐵 LOC          |  |
| <u>@</u> • ERR |  |
| <u>⊛-</u> X    |  |

VFD is the active power source but motor is not running.

- VFD is not connected or not powered.
- VFD is running.
- VFD is in local mode.
- VFD is not ready or any fault.

VFD is waiting for run enable signal from power management system.

#### **1.2.3 OIL TEMP**

Oil temp and oil level screen will not show if tank monitor sensor type parameter 0201 is deactivated.

|                                                                                                    | OIL<br>LEVEL<br>PRESS 🗸 I        | OK<br>FOR MENU |
|----------------------------------------------------------------------------------------------------|----------------------------------|----------------|
| <b>Tank monitor sensor type set to analogue temp.</b><br>Flashing text "COOLING" when cooling pump is running.<br>Cooling starts at 45°C (113°F) and stops at 40°C (104°F).                            | OIL COOL<br>TEMP COOL<br>OIL ADV | ™ 46.c         |
| <b>Tank monitor sensor type set to NC temp (temp switch).</b><br>Oil temp is indicated with NORMAL or HIGH.<br>Flashing text "COOLING" when cooling pump is running.                                   | LEVEL 937<br>PRESS V             |                |
| <ul> <li><b>1.2.4 OIL LEVEL</b></li> <li>Oil level is indicated with OK or LOW.</li> <li>If oil level sensor is analogue then oil level is also indicated with level in percent (i.e. 97%).</li> </ul> | OIL<br>TEMP                      | 36∘            |

#### **1.2.5 PRESSURE**

Shows system pressure and power-pack pressure in bar.

| OIL<br>Temp           | 36∙c              |  |  |
|-----------------------|-------------------|--|--|
| OIL<br>LEVEL 97%      | OK                |  |  |
| PRESS 🗸 FOR MENU      |                   |  |  |
|                       |                   |  |  |
| SYSTEM<br>PRESSURE    | 73 <sub>bar</sub> |  |  |
| POWERPACK<br>PRESSURE | $54_{BAR}$        |  |  |
|                       |                   |  |  |

PRESS 🗸 FOR MENU

2024

#### MC\_0201

1/5

MC\_0201

2/5

301848

MENU ACTIVE FAULTS DEVICE INFO PARAMETERS DIAGNOSTIC

#### 2.1 FAULTS

3.

Lishing in upper left corner when any fault has been triggered. Go to ACTIVE FAULTS menu for fault details.

| FAULTS<br>0.0.0 NO FAULT<br>√=RESET FAULTS 1/1                                                                        | Indicates that there are no active faults.                                                                                                    |
|----------------------------------------------------------------------------------------------------|----------------------------------------------------------------------------------------------------|
| ► FRULTS<br>10500.0.10 OIL LEVEL<br>10501.0.16 OIL TEMP<br>SHORT CIRCUIT<br>10501.0.11 OIL TEMP<br>✓=RESET FAULTS 2/3 | Each fault is shown with a fault code number (i.e. 10501.0.16) followed by code name<br>(OIL TEMP) and at the second line a fault condition (SHORT CIRCUIT).<br>Pressing ✓ENTER will reset all faults.<br>See PHC-3 Fault Codes chapter for fault code descriptions. |

Menu - Device Info

Menu - Device Info 3.1 DEVICE INFO - SERIAL NUMBER and FIRMWARE Displays PHC-3 serial number and firmware version.

#### 3.2 CHANGED PARAMETERS

Enter to see changed parameters. The PHC-3 controller parameters are setup specifically for each system at the factory. Changed parameters are parameters that do not match setup from factory.

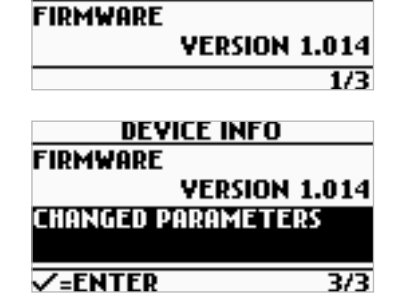

MENU

DEVICE INFO

ACTIVE FAULTS DEVICE INFO PARAMETERS DIAGNOSTIC

SERIAL NUMBER

| CHANGED PARAMETERS                                                                                                    | If no parameters are changed.                                                                                                    |
|----------------------------------------------------------------------------------------------------|----------------------------------------------------------------------------------------------------|
| CHANGED PARAMETERS<br>0501=D=OUTPUT 1<br>0502-D-OUTPUT 2<br>1001-STABILIZER CONFIG<br>2007-CROSSOVER<br>✓ 3sec=RESTORE 1/5 | <ul> <li>If one or more parameters is changed.</li> <li>A list of all parameters that has been changed are viewed.</li> <li>The list can be scrolled by using the ↓ arrow buttons.</li> <li>In the down right corner, you can see how many parameters that has been changed and in this example there are 5 changed parameters.</li> <li>Editing parameters cannot be done here.</li> <li>To restore <u>all</u> parameters to default values as setup from factory, push and hold the enter button for 3 seconds. When screen shows DEVICE INFO menu, parameters are restored.</li> </ul> |

4. Menu - Parameters

For edit parameter press ✓Enter. While editing press ✓Enter to save new value and press ⊐ Back for cancel editing.

MC\_0201 MENU ACTIVE FAULTS DEVICE INFO PARAMETERS DIAGNOSTIC 3/5

4.1 PARAMETERS - 01 Device Settings

|      | 01<br>02<br>03<br>05   | PARAMETERS     DEVICE SETTINGS       =DEVICE SETTINGS     0101-INSTANCE       -TANK MONITOR     NONE       -COOLING PUMP     0102-THRUSTER CONFIG       -DIGITAL OUTPUTS     0103-PUMP2 OUTPUT       1/8     ✓=EDIT     1/4                                                                                                    |  |  |
|------|------------------------|----------------------------------------------------------------------------------------------------|--|--|
| No.  | Name/Value             | Description                                                                                                    |  |  |
| 0101 | INSTANCE               | Defines PHC-3 controller instance.                                                                                                    |  |  |
|      | NONE (default)         | Use this for mono hull boats with one PHC-3 controller                                                                                                    |  |  |
|      | PORT                   | Catamaran use, with PHC-3 at PORT side                                                                                                    |  |  |
|      | STARBOARD              | Catamaran use, with PHC-3 at STARBOARD side                                                                                                    |  |  |
| 0102 | THRUSTER CONFIG        | Defines relationship between control signals and thruster valve outputs.<br>If thruster is operated in wrong direction, use parameter 2002 to swap bow valve output and parameter<br>2102 to swap stern valve output.                                                                                                    |  |  |
|      | BOW/STERN (default)    | Bow control signal operates bow valve. Stern control signal operates stern valve.                                                                                                    |  |  |
|      | BOW/BOW                | Bow control signal operates bow and stern valve as one thruster.                                                                                                    |  |  |
|      | STERN/STERN            | Stern control signal operates bow and stern valve as one thruster.                                                                                                    |  |  |
| 0103 | PUMP2 OUTPUT           | Defines how PUMP2 shutdown valve are operated                                                                                                    |  |  |
|      | DEACTIVATED            | PUMP2 output function is deactivated and output is 0V.                                                                                                    |  |  |
|      | ALWAYS ON              | PUMP2 output is always on (activated) and pressure from PUMP2 is shutdown.                                                                                                    |  |  |
|      | AUTOMATIC (default)    | The system will automatically control load sharing between two PTO pumps by shutting down the second PTO pump (PUMP2 OUTPUT) when not needed (two PTO pumps/control valves required) to reduce heat generation in the system and save fuel/energy.<br>When any thruster is running, both PTO pumps will be active to ensure good performance. When a stabilizer system is active, PUMP2 OUTPUT will be +12/24V. Second PTO pump is then shutdown to save power. If stabilizers are active and the stabilizer pressure drops 30% lower than set-point, the system will change PUMP2 OUTPUT to 0V to wakeup second pump for 15 minutes to increase the flow capacity and maintain required pressure. After 15 minutes PUMP2 OUTPUT will be reverted to +12/24V (shutdown) unless the stabilizer pressure is still 30% lower than set-point.<br>When stabilizer system is turned off, all pumps will be activated (0V). |  |  |
| 0104 | SYSTEM PRESSURE        | Defines system pressure sensor type.                                                                                                    |  |  |
|      | INPUT DEACTIVATED      | No system pressure sensor connected                                                                                                    |  |  |
|      | ANALOG INPUT (default) | 0-400bar pressure sensor (4-20mA)                                                                                                    |  |  |
|      | SWITCH INPUT           | Standby pressure switch                                                                                                    |  |  |

6

4.2 PARAMETERS - 02 Tank Monitor

|   | PARAMETERS         |     |
|---|--------------------|-----|
| ( | D1-DEVICE SETTINGS |     |
| 0 | 02-TANK MONITOR    |     |
|   | 03-COOLING PUMP    |     |
| 0 | 05-DIGITAL OUTPUTS |     |
|   |                    | 2/0 |

# TANK MONITOR 0201-SENSOR TYPE AN-LEVEL/AN-TEMP 0202-OIL ALARM LEVEL 0203-TANK HEIGHT

|      | 0                                  | 5-DIGITAL OUTPUTS                                                                                                    | 0203-TANK HEIGHT                                                                   | -                                  |  |
|------|------------------------------------|----------------------------------------------------------------------------------------------------|------------------------------------------------------------------------------------|------------------------------------|--|
|      |                                    | 2/8                                                                                                    | ✓=EDIT 1/                                                                          | 4                                  |  |
| No.  | Name/Value                         | Description                                                                                                    |                                                                                    |                                    |  |
| 0201 | SENSOR TYPE                        | Defines the oil tank level and tem                                                                                                    | perature sensor type                                                               |                                    |  |
|      | DEACTIVATED                        | No tank sensor connected                                                                                                    |                                                                                    |                                    |  |
|      | NC-LEVEL/NC-TEMP                   | Normally Closed level switch and                                                                                                    | Normally Closed temp switch                                                        |                                    |  |
|      | NO-LEVEL/AN-TEMP                   | Normally Open level switch and a                                                                                                    | nalog temp sensor (NTC 10K), part no                                               | .: 10 2540 & 10 2542               |  |
|      | AN-LEVEL/AN-TEMP<br>(default)      | Analog level sensor (0-180ohm) a                                                                                                    | Analog level sensor (0-180ohm) and analog temp sensor (NTC 10K), part no.: 10 2543 |                                    |  |
| 0202 | OIL ALARM LEVEL                    | Sets the oil alarm level                                                                                                    |                                                                                    |                                    |  |
|      | 0-100% (default 65%)               | Alarm level in steps of 5%                                                                                                    |                                                                                    |                                    |  |
| 0203 | TANK HEIGHT                        | The height of the oil tank. If tank don't have flat bottom then measure from center of the tank. This parameter is important for correct alarm level. |                                                                                    |                                    |  |
|      | 300mm – 15000mm<br>(default 350mm) | Height in steps of 1mm                                                                                                    |                                                                                    |                                    |  |
| 0204 | OIL LEVEL 100%                     | Defines the 100% oil level from the center of the tank. This paramete                                                                                 | ne bottom of the tank. If tank doesn't<br>r is important for correct alarm level.  | have flat bottom then measure from |  |
|      | 150mm – 15000mm<br>(default 270mm) | Level in steps of 1mm                                                                                                    |                                                                                    |                                    |  |

MC\_0201

|      |                                       | PARAMETERS       COOLING PUMP         1-DEVICE SETTINGS       0301-PUMP TYPE         2-TANK MONITOR       D-OUT 4 BLUE HARNESS         3-COOLING PUMP       0302-PUMP MODE         5-DIGITAL OUTPUTS       0303-ECI PUMP SPEED         3/8       ✓=EDIT       1/7                                                                 |
|------|---------------------------------------|----------------------------------------------------------------------------------------------------|
| No.  | Name/Value                            | Description                                                                                                    |
| 0301 | PUMP TYPE                             | Defines the cooling pump type                                                                                                    |
|      | NONE                                  | No cooling pump is connected                                                                                                    |
|      | D-OUT 4 BLUE HARNESS<br>(default)     | Cooling pump is connected to Digital Output 4 on the blue harness. See also DIGITAL OUTPUTS parameter for more information                                                                                                    |
|      | HYDRAULIC GREY<br>HARNESS             | Hydraulic cooling pump on the grey harness                                                                                                    |
|      | ELECTRIC ECI                          | Electric ECI cooling pump                                                                                                    |
|      | CC MODULE                             | Cooling Control Module<br>The CC Module is an external enclosed unit that controls one AC pump and one DC pump. The AC pump is<br>prioritized when AC power-pack is running, in other operating states the 24V DC pump is prioritized. If one<br>pump fails, the system will try to use the second pump.                          |
| 0302 | PUMP MODE                             | Defines how the cooling pump are operated                                                                                                    |
|      | DEACTIVATED                           | Cooling pump will not be activated (used if cooling is provided by external system)                                                                                                    |
|      | ALWAYS ON                             | Cooling pump is activated and always running<br>(5 seconds delay before start of hydraulic cooling pump when starting power-pack)                                                                                                    |
|      | TEMP CONTROLLED<br>(default)          | Cooling pump is activated at 45°C (113°F) and deactivated at 40°C (104°F) if system use temperature sensor. If system use temperature switches, cooling is controlled by switch state.                                                                                                    |
| 0303 | ECI PUMP SPEED                        | Sets ELECTRIC ECI pump speed if selected as PUMP TYPE                                                                                                    |
|      | 800rpm – 1600rpm<br>(default 1400rpm) | Speed in steps of 100rpm.                                                                                                    |
| 0304 | POWER SAVE                            | Cooling pump power save function.                                                                                                    |
|      | DEACTIVATED                           | POWER SAVE is deactivated and cooling pump will act accordingly to PUMP MODE setting (parameter 0302).                                                                                                    |
|      | ACTIVATED (default)                   | Cooling pump will go into power save mode and stop cooling pump and set selected output to 0V when<br>there is no system pressure and power-pack is inactive (VFD not running) for more than 10 seconds.<br>When power save mode is not triggered the cooling pump will act accordingly to PUMP MODE setting<br>(parameter 0302). |
| 0305 | TRIM FUNCTION                         | Cooling pump trim function.<br>Cooling pump trim function is to run the cooling pump for 30 seconds on regular basis to reduce the risk of<br>corrosion, growing and sticking seal.<br>(NB! For hydraulic cooling pump to rotate there must be hydraulic pressure applied).<br>Apply for all cooling pump types.                  |
|      | DEACTIVATED                           | Cooling pump trim function is deactivated                                                                                                    |
|      | ACTIVATED (default)                   | Cooling pump starts:<br>• 60 seconds after PHC-3 has been powered<br>• every time system-pressure or stabilizer-pressure is applied<br>• every 6 days if PHC-3 has continuous power                                                                                                    |
| 0380 | ECI FIRMWARE                          | Shows the ECI cooling pump firmware version. This is read only                                                                                                    |
|      | VERSION 1.5.0                         | The Version number is requested from the ECI pump                                                                                                    |
|      | NA                                    | Not Available, ECI pump is not connected                                                                                                    |
| 0381 | CCM FIRMWARE                          | Shows the CCM cooling module firmware version. This is read only                                                                                                    |
|      | VERSION 1.00                          | Version number is requested from the CC Module                                                                                                    |
|      | NA                                    | Not Available, CC Module is not connected                                                                                                    |

8

4.3 PARAMETERS - 03 Cooling Pump

2024

# 4.4 PARAMETERS - 05 Digital Outputs

# PARAMETERS 01-DEVICE SETTINGS 02-TANK MONITOR 03-COOLING PUMP 05=DIGITALCOUTPUTS

|                                              | 4/8 ✓=EDIT 1/6                                                                   |                                                                                                    |  |
|----------------------------------------------|----------------------------------------------------------------------------------|----------------------------------------------------------------------------------------------------|--|
| No.                                          | Name/Value                                                                       | Description                                                                                                    |  |
| 0501<br>0502<br>0503<br>0504<br>0505<br>0506 | D-OUTPUT 1<br>D-OUTPUT 2<br>D-OUTPUT 3<br>D-OUTPUT 4<br>D-OUTPUT 5<br>D-OUTPUT 6 | Sets a function for the selected digital output. Any function can be set to any digital output.<br>If the number in front of the value/function name is negative (like -1 BOW CROSSOVER) then the output is<br>inverted.<br>Digital output feeds +24V to the output and max load is 2.0A per output.                                                                                                    |  |
|                                              | 0-NOT IN USE (default)                                                           | Output is not in use and set to 0V                                                                                                    |  |
|                                              | -1/1-BOW CROSSOVER                                                               | Output is activated when input thrust from bow joystick is more than 5%. Remember to set RAMP<br>DECREASE time to preferred 3000ms at parameter 2005.<br>This function is automatically set to D-OUTPUT 1 when parameter 2007 is set to DO-1 BOW CROSSOVER.                                                                                                    |  |
|                                              | -2/2-STERN CROSSOVER                                                             | Output is activated when input thrust from stern joystick is more than 5%. Remember to set RAMP<br>DECREASE time to preferred 3000ms at parameter 2105.<br>This function is automatically set to D-OUTPUT 2 when parameter 2107 is set to DO-2 STERN CROSSOVER.                                                                                                    |  |
|                                              | -3/3-COOLING PUMP                                                                | Output is activated according to parameter 0302 PUMP MODE<br>This function is automatically set to D-OUTPUT 4 when parameter 0301 is set to D-OUT 4 BLUE HARNESS.                                                                                                    |  |
|                                              | -4/4- BOW THRUST ACTIVE                                                          | Output is activated when bow thruster is running.                                                                                                    |  |
|                                              | -5/5-STERN THRUST<br>ACTIVE                                                      | Output is activated when stern thruster is running.                                                                                                    |  |
|                                              | -6/6-ANY THRUST ACTIVE                                                           | Output is activated when bow or stern thruster is running.                                                                                                    |  |
|                                              | -7/7-THRUSTER ENABLED                                                            | Output is activated when any joystick panel is ON. This requires PHC-3 FW V1.009 and PJC222/221 FW V2.024 or newer                                                                                                    |  |
|                                              | -8/8-STAB.PTO P.UNLOAD                                                           | Output is activated when stabilizer is running from PTO pressure.<br>This function is used on nonstandard option systems (10 4450B-W-X02).<br>Enabling this function also require setting of parameter 1011-PTO ENGINE INSTANCE.                                                                                                    |  |
|                                              | -9/9-LOW OIL LEVEL<br>ALARM                                                      | Output is active when there is a low oil level fault                                                                                                    |  |
|                                              | -10/10-BOW CROSSOVER<br>WITH BREAK                                               | 10-NO Valve: Output is Low (0V) when PVG feed is ON and input thrust from bow joystick is less than 5%.<br>Rest of the time the output is High (+24V).<br>-10-NC Valve: Output is High (+24V) when PVG feed is ON and input thrust from bow joystick is less than<br>5%. Rest of the time the output is Low (0V).<br>The purpose of this output function is to prevent the propeller to rotate while running the boat in high speed<br>and reduce the noise.<br>Remember to set RAMP DECREASE time to preferred 3000ms at parameter 2005.                              |  |
|                                              | -11/11-STERN CROSSOVER<br>WITH BREAK                                             | <ul> <li>11-NO Valve: Output is Low (0V) when PVG feed is ON and input thrust from bow joystick is less than 5%. Rest of the time the output is High (+24V).</li> <li>-11-NC Valve: Output is High (+24V) when PVG feed is ON and input thrust from bow joystick is less than 5%. Rest of the time the output is Low (0V).</li> <li>The purpose of this output function is to prevent the propeller to rotate while running the boat in high speed and reduce the noise.</li> <li>Remember to set RAMP DECREASE time to preferred 3000ms at parameter 2105.</li> </ul> |  |
|                                              | -12/12 – ACTIVE FAULT                                                            | Output is activated when PHC-3 has any active fault                                                                                                    |  |
|                                              | -13/13 – SYSTEM<br>PRESSURE AVAILABLE                                            | Output is activated when system pressure is available.<br>Parameter 0104 SYSTEM PRESSURE, sensor must be selected.<br>-ANALOG INPUT: Pressure available when system pressure is higher than parameter 1009 PTO PUMP<br>PRESSURE DETECT LEVEL<br>-SWITCH INPUT: Pressure available when standby pressure switch detects pressure.<br>-D-OUTPUT function STAB.PTO P.UNLOAD used on any digital outputs: Pressure available when motor<br>speed is >500RPM                                                                                                    |  |

# 4.5 PARAMETERS - 06 Digital Inputs

|                      | 02<br>03<br>05                      | PARAMETERSDIGITAL INPUTSPARAMETERSDIGITAL INPUTSP-TANK MONITOR0601-D-INPUT 1P-COOLING PUMP0 NOT IN USEP-DIGITAL OUTPUTS0602-D-INPUT 2P-DIGITAL INPUTS0604-D-INPUT 45/8\$\$\squares\$=EDIT1/3                                                                                                    |  |
|----------------------|-------------------------------------|----------------------------------------------------------------------------------------------------|--|
| No.                  | Name/Value                          | Description                                                                                                    |  |
| 0601<br>0602<br>0604 | D-INPUT 1<br>D-INPUT 2<br>D-INPUT 4 | Sets a function for the selected digital input. Any function can be set to any digital input. The input is activated when the potential free contact is Closed to B+ or input is +24V.<br>If the number in front of the value/function name is negative (like -1 START POWERPACK) then the input is activated when the potential free contact is Open or input is 0V.<br>If two or more inputs is set for the same function, then the function will be activated if only one of the inputs is active and all inputs must be deactivated to deactivate the function. |  |
|                      | 0-NOT IN USE (default)              | Digital input is not in use and deactivated                                                                                                    |  |
|                      | -1/1-START POWERPACK                | When the input is activated the AC power-pack will start running.<br>For this function to work the VFD(AC) must be selected in parameter 1001-STABILIZER CONFIG and<br>parameter 1002-AUTO-START AC PUMP must also be set to ON.                                                                                                    |  |
|                      | -2/2-PRESSURE FILTER                | When the input is activated for 5 seconds a pressure filter warning signal will be sent to all joystick panels and alert the captain that the filter needs to be replaced.                                                                                                    |  |
|                      | -3/3-RETURN FILTER                  | When the input is activated for 5 seconds a return filter warning signal will be sent to all joystick panels and alert the captain that the filter needs to be replaced.                                                                                                    |  |
|                      | -4/4 – E-STOP BOW                   | Use this EMERGENCY STOP BOW input with an external emergency stop button. When the input is activated, the BOW thruster will stop and trig a "Emergency Stop" fault code. This fault will not auto reset when deactivated but need an acknowledge from panel or on PHC-3.                                                                                                    |  |
|                      | -5/5 – E-STOP STERN                 | Use this EMERGENCY STOP STERN input with an external emergency stop button. When the input is activated, the STERN thruster will stop and trig a "Emergency Stop" fault code. This fault will not auto reset when deactivated but need an acknowledge from panel or on PHC-3.                                                                                                    |  |

| 10 | PHC-3 | 5267 | - 24 | 2024 |
|----|-------|------|------|------|

# 4.6 PARAMETERS - 10 Stabilizer

PARAMETERS 03-COOLING PUMP 05-DIGITAL OUTPUTS 06-DIGITAL INPUTS 10=STRBUIZER STABILIZER 1001-STABILIZER CONFIG PTO and VFD(AC) 1002-AUTO-START AC PUM 1003-PRESSURE SETPOINT V=EDIT 1/17

| No.  | Name/Value                                               | Description                                                                                                    |  |
|------|----------------------------------------------------------|----------------------------------------------------------------------------------------------------|--|
| 1001 | STABILIZER CONFIG                                        | Activating stabilizer configuration.                                                                                                    |  |
|      | NONE (default)                                           | Disables stabilizer power pack function                                                                                                    |  |
|      | PTO and VFD(AC)                                          | Enables stabilizer to run from PTO and VFD                                                                                                    |  |
|      | PTO ONLY                                                 | Enables stabilizer to run from PTO pressure only                                                                                                    |  |
|      | VFD(AC) ONLY                                             | Enables stabilizer to run from AC power only                                                                                                    |  |
| 1002 | AUTO-START AC PUMP                                       | Defines if the AC power pack should start automatically.                                                                                                    |  |
|      | OFF                                                      | Stabilizer system cannot start AC power pack automatically.<br>PHC-3 manual operation and START POWERPACK digital input function can start power pack.                                                                                                    |  |
|      | ON (default)                                             | AC power pack starts automatically when stabilizer required it to run.                                                                                                    |  |
| 1003 | PRESSURE SETPOINT                                        | Stabilizer AC power pack pressure setpoint                                                                                                    |  |
|      | 10bar – 1010 PRESSURE<br>SENSOR RANGE (default<br>70bar) | Pressure in steps of 1bar                                                                                                    |  |
| 1004 | PID P FACTOR                                             | AC power pack PID P factor                                                                                                    |  |
|      | 0.1 - 1000.0 (default 8.0)                               | In steps of 0.1                                                                                                    |  |
| 1005 | PID I FACTOR                                             | AC power pack PID I factor                                                                                                    |  |
|      | 0.0 - 1000.0 (default 0.0)                               | In steps of 0.1                                                                                                    |  |
| 1006 | PID D FACTOR                                             | AC power pack PID D factor                                                                                                    |  |
|      | 0.0 - 1000.0 (default 0.0)                               | In steps of 0.1                                                                                                    |  |
| 1007 | REDUCED POWER                                            |                                                                                                    |  |
|      | DISABLE (default)                                        | Disables the function and AC power pack will operate at set-point set in parameter 1003                                                                                                    |  |
|      | ENABLE                                                   | Will operate the AC power pack with a lower set-point to save power                                                                                                    |  |
| 1008 | REDUCED POW.LEVEL                                        | Setting the reduced power level to operate at percent level of pressure set-point (parameter 1003). The reduced level in bar must not go lower than the working pressure of the accumulator.                                                                                                    |  |
|      | 50% - 100% (default 70%)                                 | Level in steps of 1%.                                                                                                    |  |
| 1009 | PTO PUMP PRESSURE<br>DETECT LEVEL                        | Defines detection level for PTO standby pressure if parameter 0104 SYSTEM PRESSURE is set to ANALOG INPUT. Pressure above level indicates that main engines are running.                                                                                                    |  |
|      | 0bar – 100bar (default<br>10bar)                         | Pressure in steps of 1bar.                                                                                                    |  |
| 1010 | PRESSURE SENSOR RANGE                                    | Sets the stabilizer pressure sensor range (4-20mA sensor)                                                                                                    |  |
|      | 50bar - 1000bar (default<br>160bar)                      | Range in steps of 10bar.                                                                                                    |  |
| 1011 | PTO ENGINE INSTANCE                                      | This parameter is only in use when any digital output is set to function -8/8-STAB.PTO P.UNLOAD. Then this parameter must define the instance of the engine which the PTO pump is connected to.<br>This also require that the engine is connected to the NMEA2000 bus on a GW-1 gateway and that the engine are broadcasting PGN127488 Engine Parameters. |  |
|      | 0-255 (default 255)                                      | Engines begins on the Port side with instance number 0 and increments towards Starboard.<br>When editing one up from value 255 will jump to value 0.                                                                                                    |  |
| 1012 | VFD FLOW COMPENSATION                                    | If the AC power-pack is having a hard time to retain the pressure at set-point. Then this factor will give a compensation to the stabilizer pressure regulation when running from AC power-pack. If value is set to 0.0 then there is no compensation.                                                                                                    |  |
|      | 0.0 - 2.0 (default 0.0)                                  | In steps of 0.1                                                                                                    |  |
| 1013 | PTO OVER-PRESSURE<br>FAULT LEVEL                         | The stabilizer overpressure fault level when stabilizer gets oil pressure from PTO.                                                                                                    |  |
|      | 50bar-500bar (default<br>130bar)                         | In steps of 1bar                                                                                                    |  |

# 4.6 PARAMETERS - 10 Stabilizer (Cont.....)

| 1020 | VFD MIN SPEED                              | Sets VFD Minimum Speed                                                                                                    |
|------|--------------------------------------------|----------------------------------------------------------------------------------------------------|
|      | MIN LIMIT – MAX SPEED<br>(default 200rpm)  | The value is limited to VFD settings and parameter 1021 VFD MAX SPEED.<br>ACS580 – sets parameter 4606 'Speed ref zero scaling' (must be higher than ACS580 parameter 3011<br>'minimum speed') .<br>In steps of 10rpm.                                                                        |
| 1021 | VFD MAX SPEED                              | Sets VFD Maximum Speed                                                                                                    |
|      | MIN SPEED – MAX LIMIT<br>(default 1500rpm) | The value is limited to VFD settings and parameter 1020 VFD MIN SPEED.<br>ACS580 – sets parameter 4601 'Speed scaling' (must be lower than ACS580 parameter 3012 'maximum speed').<br>In steps of 10rpm.                                                                                      |
| 1022 | VFD TYPE                                   | Selects VFD type                                                                                                    |
|      | ABB ACS550                                 | ABB ACS550 Drive with Modbus connection                                                                                                    |
|      | VACON                                      | VACON NX Drive with MODBUS/N2 option board with Modbus connection                                                                                                    |
|      | ABB ACS580 (default)                       | ABB ACS580 Drive with Modbus connection                                                                                                    |
|      | EHP                                        | eVision Hydraulic Powerpack, DC motor.<br>This is a S-link device and RS485/VFD connector shall not be used.                                                                                                    |
| 1023 | VFD BAUD                                   | Defines VFD Modbus communication speed. VFD must be set to same communication speed. Changing value requires power off/on of PHC-3 to take action. Changing communication settings on VFD will also require power off/on of VFD. This parameter is not in use if 1022 VFD TYPE is set to EHP. |
|      | BAUD19200,8,EVEN,1                         | 19.2 Kbit, 8bit data, parity EVEN, 1 stop bit                                                                                                    |
|      | BAUD38400,8,EVEN,1                         | 34.8 Kbit, 8bit data, parity EVEN, 1 stop bit                                                                                                    |
|      | BAUD57600,8,EVEN,1<br>(default)            | 57.6 Kbit, 8bit data, parity EVEN, 1 stop bit                                                                                                    |
|      | BAUD115200,8,EVEN,1                        | 115.2Kbit, 8bit data, parity EVEN, 1 stop bit                                                                                                    |

# 4.7 PARAMETERS - 20 Bow Thruster

|      | 05<br>06<br>10<br>20                | PARAMETERS     BOW THRUSTER       -DIGITAL OUTPUTS     2001-VALVE TYPE       -DIGITAL INPUTS     DEACTIVATED       -STABILIZER     2002-DIRECTION       =BOW THRUSTER     2003-MAX SPOOL TRAVEL       7/8     ✓=EDIT     1/7                                                 |
|------|-------------------------------------|----------------------------------------------------------------------------------------------------|
| No.  | Name/Value                          | Description                                                                                                    |
| 2001 | VALVE TYPE                          | Defines the bow proportional thruster valve                                                                                                    |
|      | DEACTIVATED                         | Deactivates the bow thruster function                                                                                                    |
|      | DANFOSS PVG (default)               | Defines Danfoss PVG valve                                                                                                    |
| 2002 | DIRECTION                           | Defines thruster direction. If the thruster operates to the wrong direction just change the setting here instead swapping hydraulic hoses on the installation.<br>This parameter will affect the BOW valve output direction for all parameter 0102-THRUSTER CONFIG settings. |
|      | NORMAL (default)                    | Normal thruster direction                                                                                                    |
|      | SWAPPED                             | Swapped thruster direction                                                                                                    |
| 2003 | MAX SPOOL TRAVEL                    | Scaling of valves spool travel (valve opening) for optimized oil flow and dynamics.<br>For bow spool travel optimization see 5.1. DIAGNOSTIC – BOW THRUSTER.                                                                                                    |
|      | 50% - 100% (default<br>100%)        | In steps of 1%                                                                                                    |
| 2004 | RAMP INCREASE                       | Defines the time the output signal uses to go from 0% to 100%                                                                                                    |
|      | 100ms – 10000ms (default<br>200ms)  | In steps of 100ms                                                                                                    |
| 2005 | RAMP DECREASE                       | Defines the time the output signal uses to go from 100% to 0%                                                                                                    |
|      | 100ms – 10000ms (default<br>200ms)  | In steps of 100ms                                                                                                    |
| 2006 | DIRECTION LOCK                      | Defines the time from thruster has stopped to the output can change direction of thrust                                                                                                    |
|      | 500ms – 10000ms (default<br>1000ms) | In steps of 100ms                                                                                                    |

| 4.7 PAR | 1.7 PARAMETERS - 20 Bow Thruster (Cont) |                                                                                                    |  |
|---------|-----------------------------------------|----------------------------------------------------------------------------------------------------|--|
| 2007    | CROSSOVER                               | All 412mm (16inch), 513mm (20inch) and 610mm (24inch) tunnel thrusters, are supplied with hydraulic<br>bypass/crossover valve and must therefore enable crossover. Disable crossover for all other thrusters. This<br>crossover valve is normally open to protect the thruster during deceleration and will close while thruster is<br>running.<br>When changing to enable crossover the RAMP DECREASE parameter is set to 3000ms, and if changing to<br>disable the RAMP DECREASE parameter are set to default value. Crossover can also be enabled to other<br>D-OUTPUT's, see PARAMETERS - 05-DIGITAL OUTPUTS.                                                                                                    |  |
|         | DISABLE                                 | Disables crossover                                                                                                    |  |
|         | DO-1 BOW CROSSOVER                      | Enables crossover to D-OUTPUT 1, NO Valve                                                                                                    |  |
|         | DO-1 -BOW CROSSOVER                     | Enables crossover to D-OUTPUT 1 Inverted output, NC Valve                                                                                                    |  |
| 2008    | FUNCTION                                | Sets the bow thruster function to tunnel thruster or retract thruster. If PHC-3 detects and bow retract controller, then it will change function automatically to SRHP. Changing back to SH must be done manually.                                                                                                    |  |
|         | NORMAL (default)                        | Tunnel proportional thruster                                                                                                    |  |
|         | SRHP                                    | Retract proportional thruster. With this function set the bow thruster will not run before the retractable tunnel is deployed.                                                                                                    |  |
| 2009    | ASYMMETRIC THRUST                       | <ul> <li>This setting can be used to improve performance of dual bow or stern thruster installations such as those found on catamarans or vessels with stern drive units. Pushing water at high flow into an adjacent tunnel may result in cavitation and reduction of thrust for the nearby tunnel.</li> <li>Pushing water towards the drive unit, above a certain flow rate, might not further increase the thrust. Thus for vessels with stern drive and dual thruster installation the current consumption could potentially be improved by reducing flow towards the drive unit while not reducing maximum achieved thrust.</li> <li>The Asymmetric Thrust value limits maximum thrust in one direction. The limiting direction is determined by the parameter 0101-INSTANCE set to NONE or PORT will limit thrust towards port side and hence reduce the water flow towards starboard.</li> <li>PHC-3 with 0101-INSTANCE set to STARBOARD will limit thrust towards starboard side and hence reduce the water flow towards port.</li> </ul> |  |
|         | 0 – 100%<br>(default 100%)              | The output limit level is expressed on a scale of 0% to 100%, where 100% signifies no limitations, and 0% corresponds to no output. Requested input is scaled to the output limit. In steps of 1%.                                                                                                    |  |

| 06-DIGITAL INPUTS |     |
|-------------------|-----|
| 10-STABILIZER     |     |
| 20-BOW THRUSTER   |     |
| 21-STERN THRUSTER |     |
|                   | 0/0 |

STERN THRUSTER 2101-VALVE TYPE DEACTIVATED 2102-DIRECTION 2103-MAX SPOOL TRAVEL

|      | 21                                  | -STERN THRUSTER 2103-MAX SPOOL TRAVEL<br>8/8 V=EDIT 1/7                                                                                                    |  |
|------|-------------------------------------|----------------------------------------------------------------------------------------------------|--|
| No.  | Name/Value                          | Description                                                                                                    |  |
| 2101 | VALVE TYPE                          | Defines the stern proportional thruster valve                                                                                                    |  |
|      | DEACTIVATED                         | Deactivates the stern thruster function                                                                                                    |  |
|      | DANFOSS PVG (default)               | Defines Danfoss PVG valve                                                                                                    |  |
| 2102 | DIRECTION                           | Defines thruster direction. If the thruster operates to the wrong direction just change the setting here instead swapping hydraulic hoses on the installation.<br>This parameter will affect the STERN valve output direction for all parameter 0102-THRUSTER CONFIG settings. |  |
|      | NORMAL (default)                    | Normal thruster direction                                                                                                    |  |
|      | SWAPPED                             | Swapped thruster direction                                                                                                    |  |
| 2103 | MAX SPOOL TRAVEL                    | Scaling of valves spool travel (valve opening) for optimized oil flow and dynamics.<br>For stern spool travel optimization see 5.2. DIAGNOSTIC – STERN THRUSTER.                                                                                                    |  |
|      | 50% - 100% (default<br>100%)        | In steps of 1%                                                                                                    |  |
| 2104 | RAMP INCREASE                       | Defines the time the output signal uses to go from 0% to 100%                                                                                                    |  |
|      | 100ms – 10000ms (default<br>200ms)  | In steps of 100ms                                                                                                    |  |
| 2105 | RAMP DECREASE                       | Defines the time the output signal uses to go from 100% to 0%                                                                                                    |  |
|      | 100ms – 10000ms (default<br>200ms)  | In steps of 100ms                                                                                                    |  |
| 2106 | DIRECTION LOCK                      | Defines the time from thruster has stopped to the output can change direction of thrust                                                                                                    |  |
|      | 500ms – 10000ms (default<br>1000ms) | In steps of 100ms                                                                                                    |  |

| 4.7 PAF | .7 PARAMETERS - 21 Stern Thruster (Cont) |                                                                                                    |  |
|---------|------------------------------------------|----------------------------------------------------------------------------------------------------|--|
| 2107    | CROSSOVER                                | All 412mm (16inch), 513mm (20inch) and 610mm (24inch) tunnel thrusters, are supplied with hydraulic<br>bypass/crossover valve and must therefore enable crossover. Disable crossover for all other thrusters.<br>This crossover valve is normally open to protect the thruster during deceleration and will close while<br>thruster is running.<br>When changing to enable crossover the RAMP DECREASE parameter is set to 3000ms, and if changing to<br>disable the RAMP DECREASE parameter are set to default value.<br>Crossover can also be enabled to other D-OUTPUT's, see PARAMETERS - 05-DIGITAL OUTPUTS.                                                                                                    |  |
|         | DISABLE                                  | This crossover valve is normally open to protect the thruster during                                                                                                    |  |
|         | DO-2 STERN CROSSOVER                     | Enables crossover to D-OUTPUT 2, NO Valve                                                                                                    |  |
|         | DO-2 -STERN CROSSOVER                    | Enables crossover to D-OUTPUT 2 Inverted output, NC Valve                                                                                                    |  |
| 2108    | FUNCTION                                 | Sets the stern thruster function to tunnel thruster or retract thruster. If PHC-3 detects and stern retract controller, then it will change function automatically to SRHP. Changing back to SH must be done manually.                                                                                                    |  |
|         | NORMAL (default)                         | Tunnel proportional thruster                                                                                                    |  |
|         | SRHP                                     | Retract proportional thruster. With this function set the stern thruster will not run before the retractable tunnel is deployed.                                                                                                    |  |
| 2109    | ASYMMETRIC THRUST                        | <ul> <li>This setting can be used to improve performance of dual bow or stern thruster installations such as those found on catamarans or vessels with stern drive units. Pushing water at high flow into an adjacent tunnel may result in cavitation and reduction of thrust for the nearby tunnel.</li> <li>Pushing water towards the drive unit, above a certain flow rate, might not further increase the thrust. Thus for vessels with stern drive and dual thruster installation the current consumption could potentially be improved by reducing flow towards the drive unit while not reducing maximum achieved thrust.</li> <li>The Asymmetric Thrust value limits maximum thrust in one direction. The limiting direction is determined by the parameter 0101-INSTANCE set to NONE or PORT will limit thrust towards port side and hence reduce the water flow towards starboard.</li> <li>PHC-3 with 0101-INSTANCE set to STARBOARD will limit thrust towards starboard side and hence reduce the water flow towards port.</li> </ul> |  |
|         | 0 – 100%<br>(default 100%)               | The output limit level is expressed on a scale of 0% to 100%, where 100% signifies no limitations, and 0% corresponds to no output. Requested input is scaled to the output limit. In steps of 1%.                                                                                                    |  |

MC\_0201

## MENU ACTIVE FAULTS DEVICE INFO PARAMETERS DIAGNOSTIC

4/5

#### 5.1 DIAGNOSTIC - Bow Thruster

| DIAGNOSTIC<br>BOW THRUSTER<br>STERN THRUSTER<br>STABILIZER<br>DIGITAL OUTPUTS<br>1/7                             | Shows live update of inputs and outputs related to bow thruster function.                                                                                                    |
|----------------------------------------------------------------------------------------------------|----------------------------------------------------------------------------------------------------|
| BOW THRUSTER<br>Joystick: 25%<br>Output: 15.8V 63%<br>Crossover: 1<br>Sys.Pressure: 49 bar<br>Spool Travel: 100% |                                                                                                    |
| In Display                                                                                                    | Description                                                                                                    |
| Joystick: 25%                                                                                                    | The amount of thrust from the joystick/control device. Negative value indicates thrust to port side.                                                                                                    |
| Output: 15.8V 63%                                                                                                | Valve signal voltage and spool travel (valve opening) in percent. Negative value indicates thrust to the opposite direction.                                                                                                    |
| Crossover: 1                                                                                                    | Indicates if the crossover valve is activated. 0=deactivated, 1=activated, - =no crossover output defined                                                                                                    |
| Sys.Pressure: 49 bar                                                                                             | System pressure                                                                                                    |
| Spool Travel: 100%                                                                                               | Shows what the MAX SPOOL TRAVEL parameter 2003 is set to. Output are limited to this value.                                                                                                    |
|                                                                                                    | <ul> <li>Bow spool travel optimization: <ol> <li>Set MAX SPOOL TRAVEL parameter 2003 to 100%.</li> <li>Enter this menu DIAGNOSTIC – BOW THRUSTER.</li> <li>With a joystick panel (PJC) increase the bow thrust slowly to you reach maximum thrust and maximum Sys.Pressure.</li> </ol> </li> <li>Set MAX SPOOL TRAVEL parameter 2003 to what Output in % shows at maximum thrust and maximum Sys.Pressure.</li> </ul> |

#### 5.2 DIAGNOSTIC - Stern Thruster

| DIAGNOSTIC<br>BOW THRUSTER<br>STIERN THRUSTER<br>STABILIZER<br>DIGITAL OUTPUTS<br>2/7                               | Shows live update of inputs and outputs related to stern thruster function.                                                                                                    |
|----------------------------------------------------------------------------------------------------|----------------------------------------------------------------------------------------------------|
| STERN THRUSTER<br>Joystick: -27%<br>Output: 8.1V -65%<br>Crossover: 1<br>Sys.Pressure: 49 bar<br>Spool Travel: 100% |                                                                                                    |
| In Display                                                                                                    | Description                                                                                                    |
| Joystick: -27%                                                                                                    | The amount of thrust from the joystick/control device. Negative value indicates thrust to port side.                                                                                                    |
| Output: 8.1V -65%                                                                                                   | Valve signal voltage and spool travel (valve opening) in percent. Negative value indicates thrust to port side.                                                                                                    |
| Crossover: 1                                                                                                    | Indicates if the crossover valve is activated. 0=valve open, 1=valve closed, - =no crossover output defined                                                                                                    |
| Sys.Pressure: 49 bar                                                                                                | System pressure                                                                                                    |
| Spool Travel: 100%                                                                                                  | Shows what the MAX SPOOL TRAVEL parameter 2103 is set to. Output is limited to this value.                                                                                                    |
|                                                                                                    | <ul> <li>Stern spool travel optimization:</li> <li>1. Set MAX SPOOL TRAVEL parameter 2103 to 100%.</li> <li>2. Enter this menu DIAGNOSTIC - STERN THRUSTER.</li> <li>3. With a joystick panel (PJC) increase the stern thrust slowly to you reach maximum thrust and maximum Sys.Pressure.</li> <li>4. Set MAX SPOOL TRAVEL parameter 2103 to what Output in % shows at maximum thrust and maximum Sys.Pressure.</li> </ul> |
| 16                                                                                                    | <b>PHC-3</b> 5267 - 24 2024                                                                                                    |

# Menu - Diagnostic

| 5.3 DIAGNOSTIC - Stabilizer                                                                                                 |                                                                                                    |
|----------------------------------------------------------------------------------------------------|----------------------------------------------------------------------------------------------------|
| DIAGNOSTIC<br>BOW THRUSTER<br>STERN THRUSTER<br>STABILIZER<br>DIGITAL OUTPUTS<br>3/7                                        | Shows live update of inputs and outputs related stabilizer function.                                                    |
| STABILIZER<br>Sys.Pressure: 113 bar<br>Stab.Pressure: 90 bar<br>Power Request: YES<br>Source: PTO<br>Stab:1 Unload:0 Dump:1 |                                                                                                    |
| In Display                                                                                                    | Description                                                                                                    |
| Sys.Pressure: 113 bar                                                                                                    | System Pressure (PTO/PVG pressure)                                                                                      |
| Stab.Pressure: 90 bar                                                                                                    | Stabilizer Pressure                                                                                                    |
| Power Request YES                                                                                                    | Stabilizer Request Power                                                                                                |
| Source: PTO                                                                                                    | Stabilizer Power Source. NONE, PTO or VFD (AC)                                                                          |
| Stab:1 Unload:0 Dump:1                                                                                                    | Stabilizer Vales Status. 0=0V, 1=valve has power (24V) Stab=Stabilizer, Unload=AC Pump Unload,<br>Dump=Accumulator Dump |

# 5.4 DIAGNOSTIC - Digital Outputs

| DIAGNOSTIC<br>BOW THRUSTER<br>STERN THRUSTER<br>STABILIZER<br>DIGITAL OUTPUTS<br>4/7                            | Shows live update of a valve output or digital output.<br>0 = output is 0 Volt<br>1 = output is energized<br>When an output is highlighted, the output will be toggled as long as the ✓Enter button is being pushed<br>and held. |
|----------------------------------------------------------------------------------------------------|----------------------------------------------------------------------------------------------------|
| DIGITAL OUTPUTS<br>LS=Dump 0<br>Pump #2 Shutdown 1<br>Stabilizer 0<br>AC Pump Unload 0<br>✓ TOGGLES OUTPUT 1/12 |                                                                                                    |
| In Display                                                                                                    | Description                                                                                                    |
| LS-Dump                                                                                                    | LS-Dump Valve                                                                                                    |
| Pump #2 Shutdown                                                                                                | Pump #2 Shutdown Valve                                                                                                    |
| Stabilizer                                                                                                    | Stabilizer Valve                                                                                                    |
| AC Pump Unload                                                                                                  | AC Pump Unload valve                                                                                                    |
| Accumulator Dump                                                                                                | Accumulator Dump Valve                                                                                                    |
| Cooling Hydraulic                                                                                               | Hydraulic Cooling Pump                                                                                                    |
| D-OUTPUT 1                                                                                                    | Digital Output 1, See Parameter 0501 for output function                                                                                                    |
| D-OUTPUT 2                                                                                                    | Digital Output 2, See Parameter 0502 for output function                                                                                                    |
| D-OUTPUT 3                                                                                                    | Digital Output 3, See Parameter 0503 for output function                                                                                                    |
| D-OUTPUT 4                                                                                                    | Digital Output 4, See Parameter 0504 for output function                                                                                                    |
| D-OUTPUT 5                                                                                                    | Digital Output 5, See Parameter 0505 for output function                                                                                                    |
| D-OUTPUT 6                                                                                                    | Digital Output 6, See Parameter 0506 for output function                                                                                                    |

MC\_0201

| .5 DIAGNOSTIC - Analogue Inputs                                                      |                                     |  |  |
|--------------------------------------------------------------------------------------|-------------------------------------|--|--|
| DIAGNOSTIC<br>STERN THRUSTER<br>STABILIZER<br>DIGITAL OUTPUTS<br>ANALOGINAUTS<br>5/7 | Shows live update of analog inputs. |  |  |
| ANALOG INPUTS<br>Sys.pressure 8.1mA<br>Stab.pressure 8.4mA                           | Shows analog input values in mA     |  |  |

| 1/2           |                                         |
|---------------|-----------------------------------------|
| In Display    | Description                             |
| SYS.PRESSURE  | System Pressure in mA. 4.0mA = 0bar     |
| STAB.PRESSURE | Stabilizer Pressure in mA. 4.0mA = 0bar |

## 5.6 DIAGNOSTIC - Digital Inputs

| DIAGNOSTIC<br>STABILIZER<br>DIGITAL OUTPUTS<br>ANALOG INPUTS<br>DIGITAL INPUTS<br>6/7                                                                | Shows live update of digital inputs.<br>0 = input is shorted to 0 Volt (activated)<br>1 = input is open (deactivated)<br>Scroll down to view more inputs. |
|----------------------------------------------------------------------------------------------------|----------------------------------------------------------------------------------------------------|
| DIGITAL INPUTS           OILLEVIEL         O           TEMP 50°C         O           TEMP 75°C         O           D.INPUT 1         1           1/7 |                                                                                                    |
| In Display                                                                                                    | Description                                                                                                    |
| OIL LEVEL                                                                                                    | Oil Level                                                                                                    |
| TEMP 50°C                                                                                                    | Temp switch 50°C, warning level                                                                                                    |
| TEMP 75°C                                                                                                    | Temp switch 75°C, alarm level                                                                                                    |
| D.INPUT 1                                                                                                    | Digital Input 1                                                                                                    |
| D.INPUT 2                                                                                                    | Digital Input 2                                                                                                    |
| D.INPUT 3                                                                                                    | Digital Input 3                                                                                                    |
| D.INPUT 4                                                                                                    | Digital Input 4                                                                                                    |

PHC-3

- 24

# Menu - Diagnostic

| .7 DIAGNOSTIC - S Link Bus                                                                                |                                                                                                    |  |  |  |
|----------------------------------------------------------------------------------------------------|----------------------------------------------------------------------------------------------------|--|--|--|
| DIAGNOSTIC<br>DIGITAL OUTPUTS<br>ANALOG INPUTS<br>DIGITAL INPUTS<br>S-LINIK BUS<br>7/7                    | Shows live update of S-link bus (CAN-bus) error status for PHC-3.                                                                                                    |  |  |  |
| S-LINK BUS<br>Rx Error Count: 0<br>Tx Error Count: 0<br>Last Error: No Error<br>Flag:                     | Showing no error and signal condition is good.                                                                                                    |  |  |  |
| S-LINK BUS<br>Rx Error Count: 52<br>Tx Error Count: 0<br>Last Error: BitDominant<br>Flag: WARNING BUS OFF | Example showing lots of error and very bad signal conditions.<br>NB! When S-link devices are hot plugged or disconnected to the bus or powered (when AMS is engaged<br>and powering PPC and retract), it is not unusual to see some values been incremented. But they will<br>quickly decrement to 0 again. This will not cause any communication issues. |  |  |  |
| In Display                                                                                                | Description                                                                                                    |  |  |  |
| Rx Error Count                                                                                            | Receive error counter. Error during reception increments the value. After every successful reception the value is decremented.                                                                                                    |  |  |  |
| Tx Error Count                                                                                            | Transmit error counter. Error during transmit increments the value. After every successful transmit the value is decremented.                                                                                                    |  |  |  |
| Last Error                                                                                                | Indicates the error condition of the last error detected. If a message has been transferred or received without error, it will show No Error.<br>Conditions: No Error, STUFF, FORM, ACK(Acknowledgment), BitRecessive, BitDominant & CRC.                                                                                                    |  |  |  |
| Flag                                                                                                    | BUS OFF: when Tx Error Count is greater than 255 and overflowed. (Tx Error Count will show 0 when in<br>BUS OFF state)<br>WARNING: when Rx Error Count or Tx Error Count has reached 96 counts<br>PASSIVE: when Rx Error Count or Tx Error Count is more than 127 counts                                                                                  |  |  |  |

MC\_0201

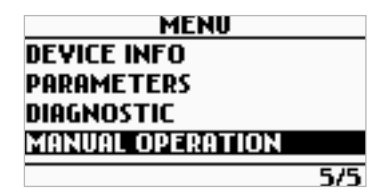

#### 6.1 MANUAL OPERATION - Start VFD

| MANUAL OPERATION<br>START VFD<br>START COOLING PUMP<br>1/2                                                                 | Option to manually operate VFD for service or commission purposes. Enter this menu to operate the VFD when having problems, and the information in the display can give useful feedback to service personnel.                                                 |
|----------------------------------------------------------------------------------------------------|----------------------------------------------------------------------------------------------------|
| In Display                                                                                                    | Description                                                                                                    |
| MANUAL OPERATION<br>PRESS ✓ TO START ¥FD<br>OIL PRESSURE: 41 bar<br>MOTOR SPEED: 0 rpm                                     | VFD are ready and pressing ✓Enter will start VFD.                                                                                                    |
| MANUAL OPERATION<br>PRESS ✓ TO STOP VFD<br>OIL PRESSURE: 52 bar<br>MOTOR SPEED: 1400 rpm<br>VFD Running!                   | VFD is running. Stabilizer pressure and motor speed is displayed. While VFD is running it is possible to press DBack and go to parameters and change parameter values like 1003 PRESSURE SETPOINT, or view DIGITAL OUTPUTS.                                   |
| MANUAL OPERATION<br>PRESS ✓ TO STOP ¥FD<br>WAITING FOR READY<br>OIL PRESSURE: 52 bar<br>MOTOR SPEED: 0 rpm<br>¥FD Running! | Waiting for power management system to allow VFD start.                                                                                                    |
| MANUAL OPERATION<br>NO COMM. WITH YFD<br>YFD CAN'T BE STARTED                                                              | Error screen informing that the PHC-3 controller is not able to communicate with the VFD, probable<br>causes is:<br>- VFD not powered up<br>- VFD communication cable not connected to PHC<br>- VFD communication cable is incorrectly wired to VFD terminals |
| MANUAL OPERATION<br>VFD NOT READY<br>VFD CAN'T BE STARTED                                                                  | VFD in local (LOC) mode, switch to remote (REM) to be able to run VFD from PHC-3.                                                                                                    |

5267

PHC-3

2024

# **Menu - Operation**

| 6.2 MANUAL OPERATION - Start Cooling Pump                                                                                |                                                                                                    |  |  |
|----------------------------------------------------------------------------------------------------|----------------------------------------------------------------------------------------------------|--|--|
| MANUAL OPERATION<br>START VFD<br>START COOLING PUMP<br>2/2                                                               | Option to manually start cooling pump for service or commission purposes. The status information in the display can give useful feedback to service personnel. While cooling pump is running it's possible to press<br>Back and go to parameters and change parameter values like 0303 ECI PUMP SPEED, or view DIGITAL OUTPUTS.                                                                                                    |  |  |
| In Display                                                                                                    | Description                                                                                                    |  |  |
| MANUAL OPERATION<br>ELECTRIC ECI<br>OIL TEMP 33°C<br>ECI 5:00 M:82 Orpm<br>DCA: 0.0A MOTA: 0.0A<br>✓ TO START COOLING    | ECI cooling pump is selected in parameter 0301 and is ready to be operated.                                                                                                    |  |  |
| MANUAL OPERATION<br>ELECTRIC ECI<br>OIL TEMP 33°C<br>ECI 5:00 M:82 1406rpm<br>DCA: 3.1A MOTA: 12.4A<br>✓ TO STOP COOLING | ECI cooling pump is running and the following data is shown in this example:<br>-Hydraulic oil temperature 33°C<br>-ECI cooling pump S: 00 (controller status)<br>-ECI cooling pump M: 82 (motor status)<br>-ECI cooling pump motor speed 1406rpm<br>-ECI cooling pump DC current 3.1A<br>-ECI cooling pump motor peak current 12.4A                                                                                                    |  |  |
| MANUAL OPERATION<br>HYDRAULIC GREY HARNESS<br>OIL TEMP 36°C<br>✓ TO START COOLING                                        | Hydraulic cooling pump is selected in parameter 0301 and is ready to be operated.<br>The following data is shown in this example:<br>-Hydraulic oil temperature 36°C<br>If you just want to test the output when there is no oil pressure, see chapter 1.5.4 DIAGNOSTIC –<br>DIGITAL OUTPTS.                                                                                                    |  |  |
| MANUAL OPERATION<br>D-OUT 4 BLUE HARNESS<br>OIL TEMP 33°C                                                                | Electric cooling pump on D-OUT 4 is selected in parameter 0301 and is ready to be operated.<br>The following data is shown in this example:<br>-Hydraulic oil temperature 33°C                                                                                                    |  |  |
| MANUAL OPERATION<br>CC MODULE<br>OIL TEMP 36°C<br>CCM AC STATUS: 0x00<br>CCM DC STATUS: 0x00<br>V TO START COOLING       | CC Module (Cooling Control Module) is selected in parameter 0301.<br>-Hydraulic oil temperature 36°C<br>-CCM AC STATUS: 0000 (AC pump status from CC Module)<br>xxx1 = AC Cooling pump is running<br>xx1x = AC Cooling pump is forced running<br>1xxx = AC Cooling pump fault<br>-CCM DC STATUS: 0000 (DC pump status from CC Module)<br>xxx1 = DC Cooling pump is running<br>xx1x = DC Cooling pump is forced running<br>1xxx = DC Cooling pump fault |  |  |

# **S-Link Fault Codes**

Fault situations in S-Link compliant products generates Fault Codes which are broadcasted on the S-Link bus. If a control panel receives a Fault Code, it will trigger an alarm in the control panel and the user will be able to get information about which product that reports the fault and the reason for the fault. Please see the user manual of your S-Link compliant control panel for more information on how to access Fault Code information in case of an alarm situation.

All Sleipner S-Link compliant products have product specific Fault Codes. For legacy reasons some control panels display Generic Fault Codes for certain products.

# PHC-3 Fault Codes

| Fault Code  | Fault Name                                | Fault Description                                                                                                    | Action                                                                                                    |
|-------------|-------------------------------------------|----------------------------------------------------------------------------------------------------|----------------------------------------------------------------------------------------------------|
| 106.202.0   | Emergency Stop, Bow, -                    | Bow emergency stop is button activated                                                                                                    | -Release bow emergency stop                                                                                                    |
| 106.203.0   | Emergency Stop, Bow Starboard, -          | Bow Starboard emergency stop is button activated                                                                                                    | -Release bow starboard emergency stop                                                                                                    |
| 106.204.0   | Emergency Stop, Bow Port, -               | Bow Port emergency stop is button activated                                                                                                    | -Release bow port emergency stop                                                                                                    |
| 106.205.0   | Emergency Stop, Stern, -                  | Stern emergency stop is button activated                                                                                                    | -Release stern emergency stop                                                                                                    |
| 106.206.0   | Emergency Stop, Stern Starboard, -        | Stern Starboard emergency stop is button activated                                                                                                    | -Release stern starboard emergency stop                                                                                                    |
| 106.207.0   | Emergency Stop, Stern Port, -             | Stern Port emergency stop is button activated                                                                                                    | -Release stern port emergency stop                                                                                                    |
| 10500.0.10  | PHC Oil Level, -, Level Low               | Hydraulic oil level is low                                                                                                    | -Limit use of thruster<br>-Inspect hydraulic oil level<br>-Check system for leaks and refill hydraulic oil                                                                                                    |
| 10500.0.13  | PHC Oil Level, -, Open Circuit            | Analog oil level sensor open circuit                                                                                                    | -Sensor not connected or wire break.<br>-Verify sensor type in parameter 0201<br>-Disconnect sensor and measure that sensor resistance value is in<br>range 0-180ohm.                                              |
| 10501.0.11  | PHC Oil Temp, -, Level High               | Oil temperature higher than 75°C (167°F)                                                                                                    | -Limit use of thruster to prevent temperature to rise.<br>-Check if cooling pump is running and there is cooling water flow.<br>-Inspect seawater filter<br>-Verify that cooling pump is enabled in parameter 0301 |
| 10501.0.13  | PHC Oil Temp, -, Open Circuit             | Analog oil temp sensor open circuit                                                                                                    | -Sensor not connected or wire break.<br>- Disconnect sensor and measure that sensor resistance value is in<br>range 104ohm-147Kohm<br>-Wrong sensor is defined in parameter 0201                                   |
| 10501.0.16  | PHC Oil Temp, -, Short Circuit            | Analog oil temp input short circuit                                                                                                    | -Input shorted to GND, check wiring/sensor<br>-Disconnect sensor and measure that sensor resistance value is in<br>range 104ohm-147Kohm                                                                            |
| 10501.0.55  | PHC Oil Temp, -, Overtemp                 | Hydraulic oil temperature has been higher than 120°C<br>(248°F).                                                                                                    | -Wait for oil temperature to cool down.<br>-Check oil level and refill if level is low.<br>-Check if cooling pump is running.<br>-Check if cooling system gets water                                               |
| 10502.0.13  | PHC Stabilizer Pressure, -, Open Circuit  | Stabilizer pressure sensor open circuit                                                                                                    | -Sensor not connected or wire break.<br>-System incorrectly configured with stabilizer, parameter 1001<br>-Replace sensor                                                                                          |
| 10502.0.16  | PHC Stabilizer Pressure, -, Short Circuit | Stabilizer pressure sensor short circuit                                                                                                    | -Wires shorted or sensor defective, check wiring/sensor<br>-Replace sensor                                                                                                    |
| 10502.0.19  | PHC Stabilizer Pressure, -, Under Limit   | Stabilizer pressure has dropped below 20bar.                                                                                                    | -Check accumulator charge pressure<br>-Check PTO pressure (if PTO powered)<br>-Check system for oil leaks<br>-Check generator power supply to the VFD (is VFD motor speed<br>maximum when pressure alarming low)   |
| 10502.0.20  | PHC Stabilizer Pressure, -, Over Limit    | "Stabilizer pressure is higher than:<br>parameter 1013 PTO OVER-PRESSURE FAULT LEVEL running<br>from PTO (FW V1.029 an older, set point + 30bar running<br>from PTO)<br>or set point + 15bar running from AC motor" | -Check Parameter 1013 PTO OVER-PRESSURE FAULT LEVEL<br>-Check PTO pressure setting<br>-Check accumulator charge pressure<br>-Check unload valve operation                                                          |
| 10502.0.26  | PHC Stabilizer Pressure, -, VALUE MAX     | Stabilizer pressure reached sensor max value.                                                                                                    | -Check that correct sensor is fitted<br>-Check that sensor range parameter 1010 match the sensor<br>-Check PTO pressure setting                                                                                    |
| 10502.0.200 | PHC Stabilizer Pressure, -, Timeout       | Stabilizer pressure has not reached 60% of set point parame-<br>ter 1003 after 30sec.                                                                                                    | -Check pump feed shutoff valve.<br>-Check PTO pressure (if PTO powered)<br>-Check system for oil leaks                                                                                                    |
| 10503.0.13  | PHC System Pressure, -, Open Circuit      | System pressure sensor open circuit                                                                                                    | -Sensor not connected or wire break.<br>-Verify system pressure, parameter 0104                                                                                                    |
| 10503.0.16  | PHC System Pressure, -, Short Circuit     | System pressure sensor short circuit                                                                                                    | -Wires shorted or sensor defective, check wiring/sensor<br>-Replace sensor                                                                                                    |
| 10504.0.13  | PHC AI 1, -, Open Circuit                 | Analog Input 1 (4-20mA) sensor open circuit                                                                                                    | -Sensor not connected or wire break.                                                                                                    |
| 10504.0.16  | PHC AI 1, -, Short Circuit                | Analog Input 1 (4-20mA) sensor short circuit                                                                                                    | -Wires shorted or sensor defective, check wiring/sensor<br>-Replace sensor                                                                                                    |
| 10505.0.13  | PHC AI 2, -, Open Circuit                 | Analog Input 2 (4-20mA) sensor open circuit                                                                                                    | -Sensor not connected or wire break.                                                                                                    |
| 10505.0.16  | PHC AI 2, -, Short Circuit                | Analog Input 2 (4-20mA) sensor short circuit                                                                                                    | -Wires shorted or sensor defective, check wiring/sensor<br>-Replace sensor                                                                                                    |

# PHC-3 Fault Codes

|  | MC_ | _0: |
|--|-----|-----|
|  |     |     |

| Fault Code  | Fault Name                                          | Fault Description                                                      | Action                                                                                                    |
|-------------|-----------------------------------------------------|------------------------------------------------------------------------|----------------------------------------------------------------------------------------------------|
| 10508.0.13  | PHC DOUT AC PUMP UNLOAD, -, Open Circuit            | AC Pump Unload valve open circuit                                      | -Check for open circuit, power consumption < 5.0 Watt<br>-System incorrectly configured with stabilizer, parameter 1001                                             |
| 10508.0.51  | PHC DOUT AC PUMP UNLOAD, -, Current High            | AC Pump Unload valve current higher than 4.0A                          | -Check wires and connections for short circuit                                                                                                    |
| 10509.0.13  | PHC DOUT ACCUMULATOR DUMP, -, Open<br>Circuit       | Accumulator Dump valve open circuit                                    | -Check for open circuit, power < 5.0 Watt<br>-System incorrectly configured with stabilizer, parameter 1001                                                         |
| 10509.0.51  | PHC DOUT ACCUMULATOR DUMP, -, Current<br>High       | Accumulator Dump valve current higher than 4.0A                        | -Check wires and connections for short circuit                                                                                                    |
| 10510.0.13  | PHC DOUT STABILIZER, -, Open Circuit                | Stabilizer valve open circuit                                          | -Check for open circuit, power consumption < 5.0 Watt<br>-System incorrectly configured with stabilizer, parameter 1001                                             |
| 10510.0.51  | PHC DOUT STABILIZER, -, Current High                | Stabilizer valve current higher than 4.0A                              | -Check wires and connections for short circuit                                                                                                    |
| 10511.0.13  | PHC DOUT COOLING PUMP HYDRAULIC, -,<br>Open Circuit | Hydraulic Cooling Pump valve open circuit                              | -Check for open circuit, power consumption < 5.0 Watt<br>-Wrong cooling pump configured, parameter 0301                                                             |
| 10511.0.51  | PHC DOUT COOLING PUMP HYDRAULIC, -,<br>Current High | Hydraulic Cooling Pump valve current higher than 4.0A                  | -Check wires and connections for short circuit                                                                                                    |
| 10512.0.13  | PHC DOUT LS DUMP, -, Open Circuit                   | LS-Dump valve open circuit                                             | -Check for open circuit, power consumption < 5.0 Watt<br>-System wrong configured with thrusters, parameter 2001 or 2101                                            |
| 10512.0.51  | PHC DOUT LS DUMP, -, Current High                   | LS-Dump valve current higher than 4.0A                                 | -Check wires and connections for short circuit                                                                                                    |
| 10513.0.51  | PHC DOUT PUMP #2, -, Current High                   | Pump #2 valve current higher than 4.0A                                 | -Check wires and connections for short circuit                                                                                                    |
| 10514.0.13  | PHC DOUT 5, -, Open Circuit                         | Digital Output 5 is configured as crossover and output is open circuit | -Check for open circuit, power consumption < 5.0 Watt<br>-Output configured wrong, parameter 0505                                                                   |
| 10514.0.51  | PHC DOUT 5, -, Current High                         | Digital Output 5 current higher than 4.0A                              | -Check wires and connections for short circuit                                                                                                    |
| 10515.0.13  | PHC DOUT 6, -, Open Circuit                         | Digital Output 6 is configured as crossover and output is open circuit | -Check for open circuit, power consumption < 5.0 Watt<br>-Output configured wrong, parameter 0506                                                                   |
| 10515.0.51  | PHC DOUT 6, -, Current High                         | Digital Output 6 current higher than 4.0A                              | -Check wires and connections for short circuit                                                                                                    |
| 10516.0.13  | PHC DOUT 3, -, Open Circuit                         | Digital Output 3 is configured as crossover and output is open circuit | -Check for open circuit, power consumption < 5.0 Watt<br>-Output configured wrong, parameter 0503                                                                   |
| 10516.0.51  | PHC DOUT 3, -, Current High                         | Digital Output 3 current higher than 4.0A                              | -Check wires and connections for short circuit                                                                                                    |
| 10517.0.13  | PHC DOUT 2, -, Open Circuit                         | Digital Output 2 is configured as crossover and output is open circuit | -Check for open circuit, power consumption < 5.0 Watt<br>-Output configured wrong, parameter 0502                                                                   |
| 10517.0.51  | PHC DOUT 2, -, Current High                         | Digital Output 2 current higher than 4.0A                              | -Check wires and connections for short circuit                                                                                                    |
| 10516.0.13  | PHC DOUT 3, -, Open Circuit                         | Digital Output 3 is configured as crossover and output is open circuit | -Check for open circuit, power consumption < 5.0 Watt<br>-Output configured wrong, parameter 0503                                                                   |
| 10516.0.51  | PHC DOUT 3, -, Current High                         | Digital Output 3 current higher than 4.0A                              | -Check wires and connections for short circuit                                                                                                    |
| 10517.0.13  | PHC DOUT 2, -, Open Circuit                         | Digital Output 2 is configured as crossover and output is open circuit | -Check for open circuit, power consumption < 5.0 Watt<br>-Output configured wrong, parameter 0502                                                                   |
| 10517.0.51  | PHC DOUT 2, -, Current High                         | Digital Output 2 current higher than 4.0A                              | -Check wires and connections for short circuit                                                                                                    |
| 10520.0.51  | PHC ECI PUMP POWER FEED, -, Current High            | ECI cooling pump power current higher than 8.0A                        | -Check pump cable for damage and short circuits<br>-Make sure the connector on the cooling pump is correct inserted.<br>-Replace cooling pump                       |
| 10521.0.51  | PHC Bow Thruster Power, -, Current High             | Bow thruster PVG feed current higher than 3.0A                         | -Check PVG wires and connections for short circuit                                                                                                    |
| 10522.0.51  | PHC Stern Thruster Power, -, Current High           | Stern thruster PVG feed current higher than 3.0A                       | -Check PVG wires and connections for short circuit                                                                                                    |
| 10523.0.51  | PHC Thruster Power, -, Current High                 | Bow or Stern PVG feed current higher than 3.3A                         | Check all bow and stern PVG signal wires for short circuits                                                                                                    |
| 10524.0.51  | PHC ECI Cooling Pump, -, Current High               | ECI cooling pump current higher than 13.0A                             | -Check ECI cooling pump cable for damage and short circuits<br>-Replace ECI cooling pump                                                                            |
| 10524.0.53  | PHC ECI Cooling Pump, -, Overvoltage                | ECI cooling pump overvoltage, voltage higher than 33.0V                | -Check PHC-3 input voltage is below 33.0V<br>-Replace ECI cooling pump                                                                                              |
| 10524.0.54  | PHC ECI Cooling Pump, -, Undervoltage               | ECI cooling pump under voltage, voltage is lower than 18.0V            | -Check PHC-3 input voltage is higher than 18.0V<br>-Replace ECI cooling pump                                                                                        |
| 10524.0.55  | PHC ECI Cooling Pump, -, Overtemp                   | ECI cooling pump temperature higher than 100°C (212°F).                | -Check ECI cooling pump for damages<br>-Replace ECI cooling pump                                                                                                    |
| 10524.0.100 | PHC ECI Cooling Pump, -, No Communication           | No communication with ECI cooling pump                                 | -Check if ECI pump is connected<br>-Check wires to ECI pump for open circuits<br>-Check power supply cooling pump<br>-Wrong cooling pump configured, parameter 0301 |

# **PHC-3 Fault Codes**

| Fault Code    | Fault Name                                          | Fault Description                                                                                                | Action                                                                                                    |
|---------------|-----------------------------------------------------|----------------------------------------------------------------------------------------------------|----------------------------------------------------------------------------------------------------|
| 10524.0.205   | PHC ECI Cooling Pump, -, HW FAULT                   | ECI cooling pump hardware fault                                                                                  | -Replace ECI cooling pump                                                                                                    |
| 10526.0.0     | PHC ECI Cooling Pump Blocked, -, -                  | ECI cooling pump is blocked                                                                                      | -Reset fault and if fault reappears, cooling pump need service or replacement.<br>-Check pump inlet for obstacles                                                                                           |
| 10527.1.0     | VFD Not Ready, Instance 1, -                        | VFD not ready                                                                                                    | -VFD external run enable/power available signal is lost.                                                                                                    |
| 10528.1.10    | VFD Parameter, Instance 1, Level Low                | ABB ACS550 parameter values 2001 or 2002 cannot be a negative value.                                             | -Check ABB ACS550 parameter 2001 and 2002.                                                                                                    |
| 10528.1.24    | VFD Parameter, Instance 1, Fault                    | VFD Parameters is wrong                                                                                          | -Check VFD parameter setup<br>-Restore VFD parameter backup<br>-Consult Sleipner dealer                                                                                                    |
| 10529.0.19    | PHC ECI Cooling Pump Speed, -, Under Limit          | ECI pump motor speed under limit. Motor speed is below 100 rpm, or not getting minimum 750 rpm within 3 seconds. | -Check hose for dirt<br>-Check pump inlet for obstacles                                                                                                    |
| 10530.0.201   | PHC PTO ENGINE INSTANCE, -, INIT FAIL               | Parameter 1011-PTO ENGINE INSTANCE is not defined                                                                | -Set parameter 1011-PTO ENGINE INSTANCE                                                                                                    |
| 10531.0.100   | CC MODULE, -, No Communication                      | No communication with CC Module                                                                                  | -Check if CC Module is connected<br>-Check wires to CC Module for open circuits<br>-Check power supply CC Module                                                                                            |
| 10532.0.24    | CC MODULE AC PUMP, -, Fault                         | The CC Module AC pump circuit is open and pump is not running                                                    | -Check if AC generator is running<br>-Check if the AC pump contactor is tripped<br>-Check wires to the pump for open circuit                                                                                |
| 10533.0.24    | CC MODULE DC PUMP, -, Fault                         | The CC Module DC pump circuit is open and pump is not running                                                    | -Check if DC pump contactor has 24VDC<br>-Check if the DC pump contactor is tripped<br>-Check wires to the DC pump for open circuit                                                                         |
| 10600.202.208 | Retract Controller, Bow, INTERLOCK                  | Retract Interlock Bow                                                                                            | -Check if retract is deployed.<br>-No communication with Retract Controller, check if Retract Con-<br>troller has power and S-link communication.<br>-Check PHC-3 and Retract Controller for correct setup. |
| 10600.203.208 | Retract Controller, Bow Starboard, INTER-<br>LOCK   | Retract Interlock Bow Starboard                                                                                  | -Check if retract is deployed.<br>-No communication with Retract Controller, check if Retract Con-<br>troller has power and S-link communication.<br>-Check PHC-3 and Retract Controller for correct setup. |
| 10600.204.208 | Retract Controller, Bow Port, INTERLOCK             | Retract Interlock Bow Port                                                                                       | -Check if retract is deployed.<br>-No communication with Retract Controller, check if Retract Con-<br>troller has power and S-link communication.<br>-Check PHC-3 and Retract Controller for correct setup. |
| 10600.205.208 | Retract Controller, Stern, INTERLOCK                | Retract Interlock Stern                                                                                          | -Check if retract is deployed.<br>-No communication with Retract Controller, check if Retract Con-<br>troller has power and S-link communication.<br>-Check PHC-3 and Retract Controller for correct setup. |
| 10600.206.208 | Retract Controller, Stern Starboard, INTER-<br>LOCK | Retract Interlock Stern Starboard                                                                                | -Check if retract is deployed.<br>-No communication with Retract Controller, check if Retract Con-<br>troller has power and S-link communication.<br>-Check PHC-3 and Retract Controller for correct setup. |
| 10600.207.208 | Retract Controller, Stern Port, INTERLOCK           | Retract Interlock Stern Port                                                                                     | -Check if retract is deployed.<br>-No communication with Retract Controller, check if Retract Con-<br>troller has power and S-link communication.<br>-Check PHC-3 and Retract Controller for correct setup. |
| 36000.1.24    | ABB ACS550 FAULT, Instance 1, Fault                 | ABB ACS550 fault                                                                                                 | Se ABB ACS550 drive for more details                                                                                                    |
| 36002.1.24    | VACON FAULT, Instance 1, Fault                      | VACON VFD Fault                                                                                                  | Se VACON drive for more details                                                                                                    |
| 36003.1.24    | ABB ACS580 FAULT, Instance 1, Fault                 | ABB ACS580 fault                                                                                                 | Se ABB ACS580 drive for more details                                                                                                    |
| 36004.1.24    | EHP FAULT, Instance 1, Fault                        | EHP Fault                                                                                                    | -See fault from EHP for more details                                                                                                    |
| 36005.1.0     | ABB ACS580 WARNING, Instance 1, -                   | ABB ACS580 has stopped with a warning                                                                            | -Upload Fault Codes from S-Link Programmer and consult Sleipner dealer                                                                                                    |
| 36100.1.0     | VFD, Instance 1, -                                  | VFD stopped operation                                                                                            | -Upload Fault Codes from S-Link Programmer and consult Sleipner dealer                                                                                                    |
| 36100.1.100   | VFD, Instance 1, No Communication                   | Lost communication with VFD                                                                                      | -VFD not powered up<br>-VFD communication cable not connected or incorrectly wired<br>-On the VFD make sure the RS485 BUS TERMINATION is in ON<br>position                                                  |
| 36103.1.0     | VFD IN LOCAL, Instance 1, -                         | VFD in local mode                                                                                                | -Switch VFD to remote mode                                                                                                    |
| 36104.1.0     | VFD DC Undervoltage, Instance 1, -                  | VFD has stopped with a DC undervoltage warning                                                                   | -Check VFD supply voltage when system is running<br>-Check power supply capacity against load requirement<br>-Validate Power Management System                                                              |
| 36105.1.0     | VFD Run Enable Missing, Instance 1, -               | VFD Lost Run Enable signal                                                                                       | -Check Run Enable signal input on VFD                                                                                                    |
| 36106.1.0     | VFD Start Failed, Instance 1, -                     | Motor is not starting to run                                                                                     | -Check VFD parameter setup<br>-Consult Sleipner dealer                                                                                                    |

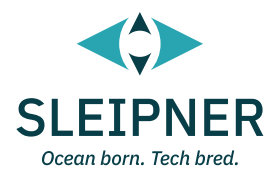

# **Installation Guide**

# **Responsibility of the installer**

#### General:

- The installer must read this document to ensure necessary familiarity with the product before installation.
- Directions outlined in this document cannot be guaranteed to comply with all international and national regulations, including but not limited to
  health and safety procedures. It is the installer's responsibility to adhere to all applicable international and national regulations when
  installing Sleipner products.
- This document contains general installation guidelines intended to support experienced installers. Contact professional installers familiar with the vessel and applicable regulations if assistance is required.
- If local regulation requires any electrical work to be performed by a licensed professional, seek a licensed professional.
- When planning the installation of Sleipner products, ensure easy access to the products for future service and inspection requirements.

#### For Sleipner S-Link<sup>™</sup> systems:

- When installing an S-Link<sup>™</sup> system, connect ONLY original Sleipner S-Link<sup>™</sup> products or other authorized control equipment directly to the S-Link<sup>™</sup> bus. When connecting non-authorized third-party equipment, it must always be connected through a Sleipner-supplied interface product.
- Any attempt to directly control or connect to the S-Link™ control system without a designated and approved interface from Sleipner will void all warranties and responsibilities of the connected Sleipner products. If you interface the S-Link™ bus by agreement with Sleipner through a designated Sleipner-supplied interface, you are still required to install at least one original Sleipner control panel to enable efficient troubleshooting if necessary.

| PHC-3 | 5267 - 24 | <b>2024</b> 25 |
|-------|-----------|----------------|
|       |           |                |

MC\_0038

# **Product Specifications**

MC\_0200

Supply Voltage Power consumption Digital output 1 to 6 Digital inputs Operating temperature Weight IP rating PHC-3 IP rating 73830 Thruster Control Cabinet 9-31 VDC Less than 1.0 Watt in stand-by Max load 2.0 Amp pr. output 0-31 VDC -20°C to +70°C / -4°F to +158°F 700g / 24,7oz IP65 IP65 (Gland for S-Link: IP54)

# **PHC-3 Dimensions**

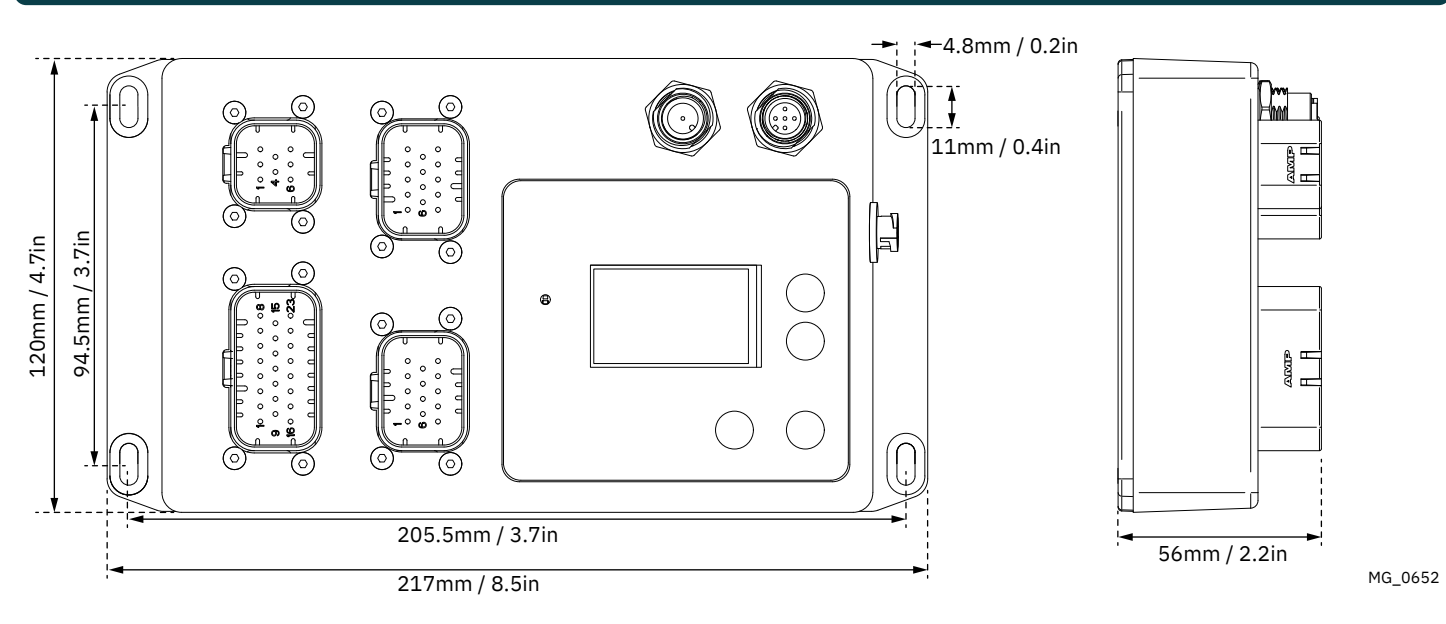

# 73830 Thruster Control Cabinet Dimensions

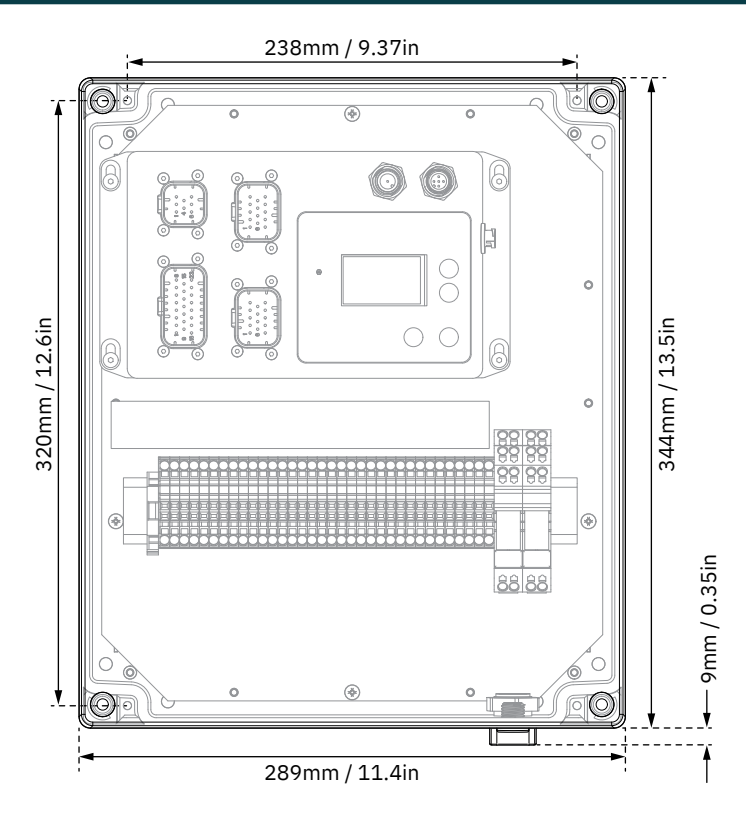

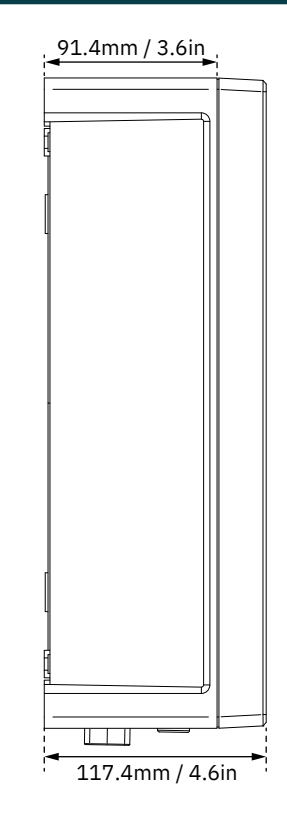

MG\_0653

# **PHC-3 Installation**

#### Hydraulic System

For Hydraulic Systems the PHC-3 controller is pre-mounted on the frame.

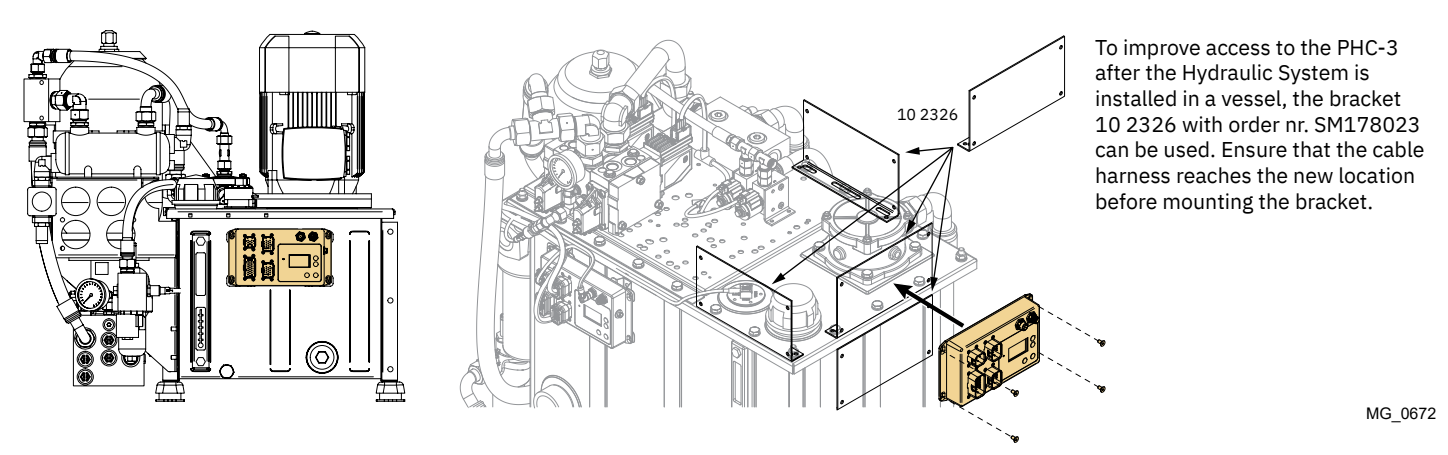

#### Standalone

- 1. Mount PHC-3 in the desired location using four counter sunk screws, max 1Nm. Excessive force might damage the mounting flange.
- 2. Attach the required cables to the PHC-3

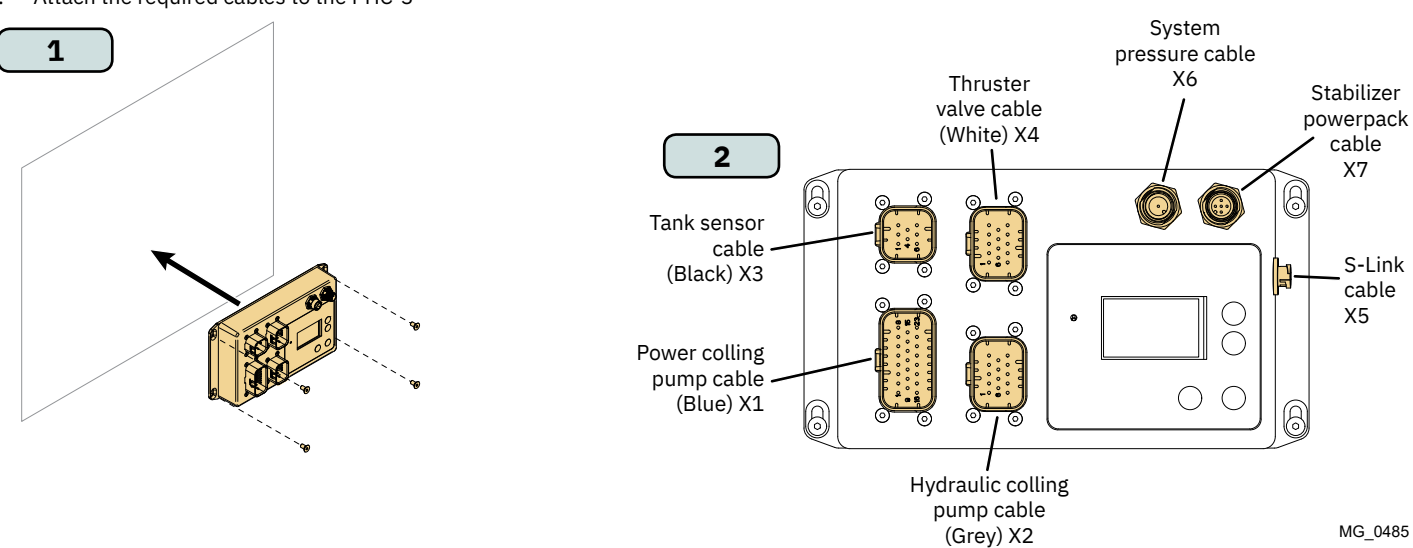

#### Junction Box

- 1. Drill holes and mount the required number og cable glands. It is recommended to mount the cable glands on the bottom wall of the enclosure.
- 2. Remove lid and mount the 73830 Thruster Control Cabinet in the desired location, using four screws.
- 3. Connect wires to terminal blocks according to project specific drawings. Connect S-Link Spur cable of desired length and enter the junction box through the split grommet

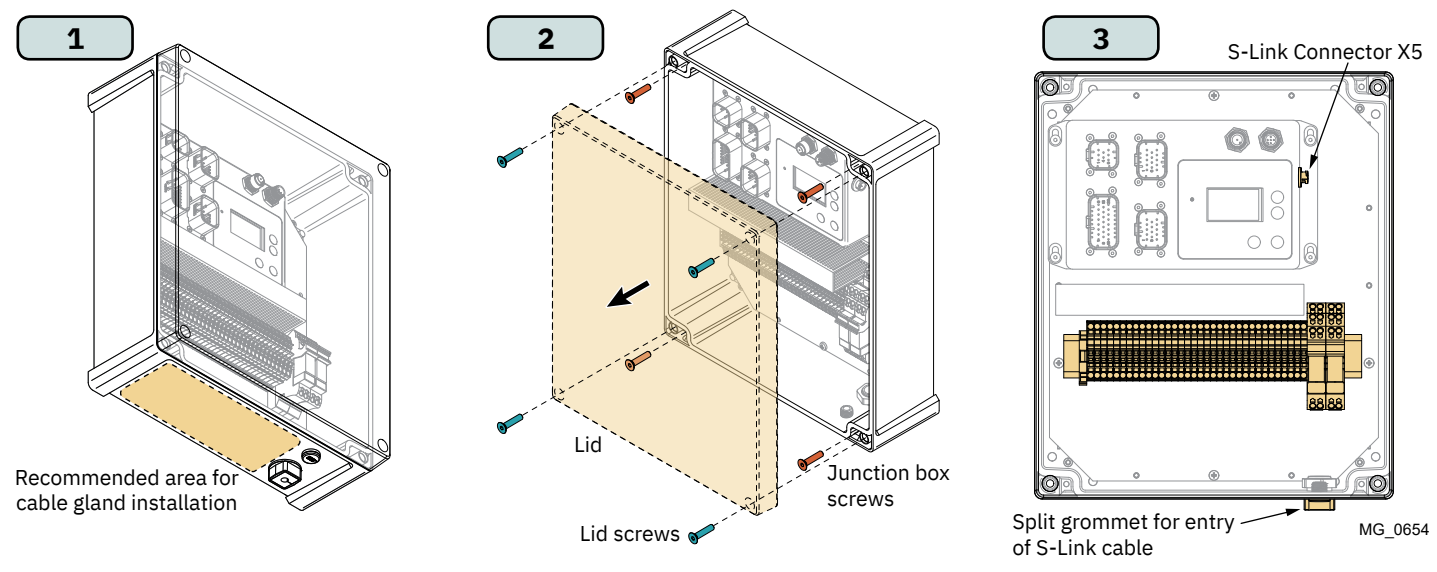

PHC-3

# S-Link system description

S-Link is a CAN-based control system used for communication between Sleipner products installed on a vessel. The system uses BACKBONE Cables as a common power and communication bus with separate SPUR Cables to each connected unit. Only one S-Link POWER cable shall be connected to the BACKBONE Cable. Units with low power consumption are powered directly from the S-Link bus.

#### Main advantages of S-Link system:

- Compact and waterproof plugs.
- BACKBONE and SPUR Cables have different colour coding and keying to ensure correct and easy installation. BACKBONE Cables have blue connectors and SPUR Cables have green connectors.
- Different cable lengths and BACKBONE Extenders make the system scalable and flexible to install.

#### Installation of S-Link cables:

Select appropriate cables to keep the length of BACKBONE- and SPUR Cables to a minimum. In case of planned installation with total BACKBONE Cable length exceeding 100 meters please consult your local distributor. The S-Link cables should be properly fastened when installed to avoid sharp bend radius, cable chafing and undesired strain on connectors. Locking mechanism on connectors must be fully closed. To ensure long lifetime, cables, T-Connectors and Extenders should not be located so that they are permanently immersed in water or other fluids. It is also recommended to install cables such that water and condensation do not run along the cables and into the connectors.

The POWER Cable should ideally be connected around the middle of the BACKBONE bus to ensure an equal voltage drop at each end of the BACKBONE Cable. The yellow and black wire in the POWER Cable shall be connected to GND and the red wire connected to +12VDC or +24VDC.

To reduce the risk of interference, avoid routing the S-Link cables close to equipment such as radio transmitters, antennas or high voltage cables. The backbone must be terminated at each end with the END Terminator.

SPUR cables can be left unterminated to prepare for the installation of future additional equipment. In such cases, ensure to protect open connectors from water and moisture to avoid corrosion in the connectors.

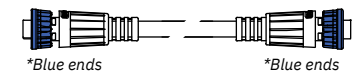

\*Green ends

#### BACKBONE Cable

Forms the communication and power bus throughout a vessel. Available in different standard lengths.

#### SPUR Cable

**POWER Cable** 

2A fuse.

\*Green ends

\*Green ends

10001

Used to connect S-Link compliant products to the backbone cable. One SPUR Cable must be used for each connected component, with no exceptions. Recommended to be as short as practically possible. Available in different standard lengths.

Required in all installations for connection of BACKBONE

Cable to a power supply and should be protected with a

# \*Blue ends

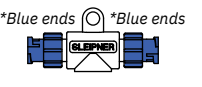

\*Blue ends

#### T-Connector

Used for connection of SPUR or POWER Cable to the BACKBONE Cable. One T-Connector for each connected cable.

# BACKBONE Extender

Connects two BACKBONE Cables to extend the length.

#### END Terminator Must be one at each end of the BACKBONE bus

\*Blue ends \*Blue ends \*Blue ends \*Blue ends \*Blue ends \*Blue ends \*Blue ends \*Blue ends \*Corren ends

# 4-Port T-Connector

The 4-PORT T-connector allows multiple SPUR Cables to be connected. The 4-PORT T-connector comes with two sealing caps to protect unused ports.

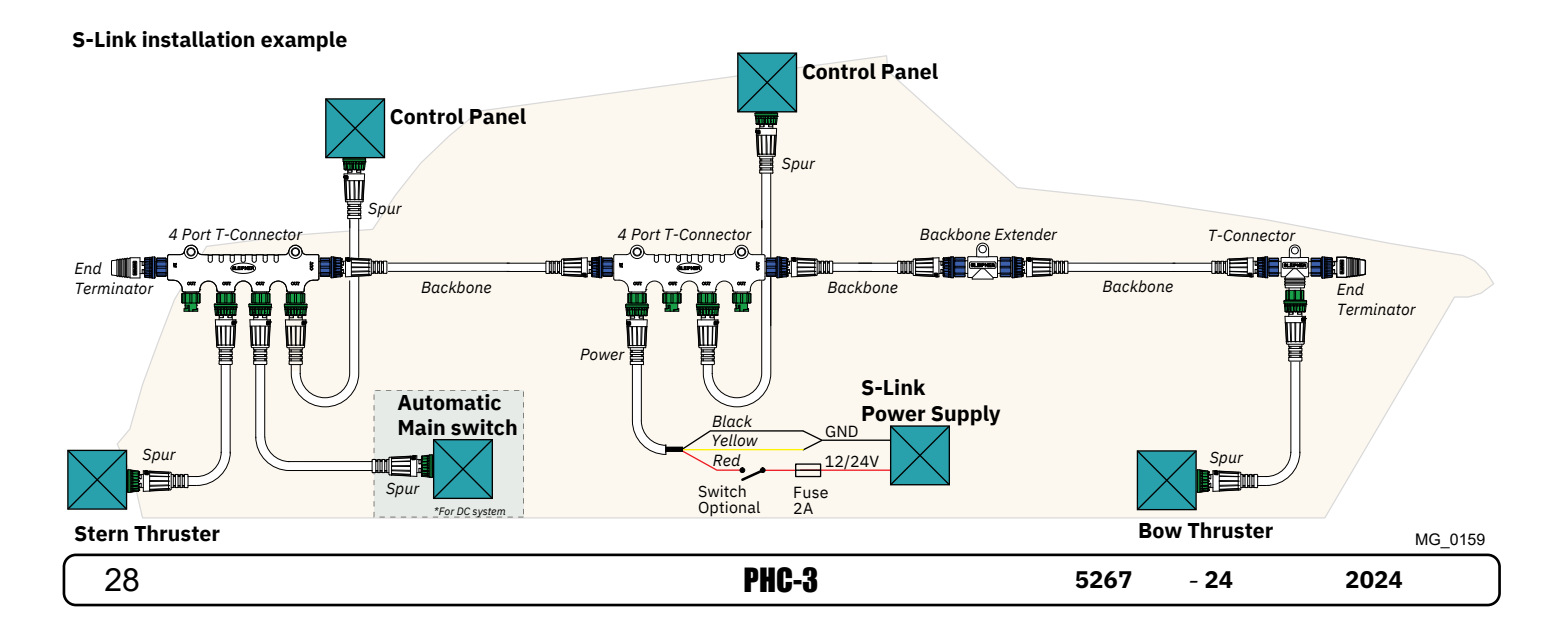

# List of Installed S-Link Devices

Fill in the type, location and serial numbers of the S-link devices installed. Keeping this as a reference will make the setup procedure easier!

| S-link device               | Location                         | Serial number |
|-----------------------------|----------------------------------|---------------|
| (ie Thruster, AMS, PPC etc) | (Bow, Bow-STB, Stern, Stern-STB) |               |
|                             |                                  |               |
|                             |                                  |               |
|                             |                                  |               |
|                             |                                  |               |
|                             |                                  |               |
|                             |                                  |               |
|                             |                                  |               |
|                             |                                  |               |
|                             |                                  |               |
|                             |                                  |               |
|                             |                                  |               |
|                             |                                  |               |
|                             |                                  |               |
|                             |                                  |               |
|                             |                                  |               |
|                             |                                  |               |
|                             |                                  |               |
|                             |                                  |               |
|                             |                                  |               |
|                             |                                  |               |
|                             |                                  |               |
|                             |                                  |               |
|                             |                                  |               |
|                             |                                  |               |
|                             |                                  |               |
|                             |                                  |               |
|                             |                                  |               |
|                             |                                  |               |
|                             |                                  |               |
|                             |                                  |               |
|                             |                                  |               |
|                             |                                  |               |
|                             |                                  |               |
|                             |                                  |               |
|                             |                                  |               |
|                             |                                  |               |
|                             |                                  |               |
|                             | 1                                | 1             |

# **Sleipner Group Waste Disposal and Recycling Guide**

## Introduction:

At Sleipner Group, we prioritize sustainability and encourage the repair and re-manufacturing of products to extend their life cycles. If disposal is necessary, please follow these guidelines to recycle and manage waste responsibly, ensuring our efforts align with environmental protection efforts.

#### **Electric Motors and Electronics:**

- Disconnect from any power sources and dismantle them carefully.
  Recycle components through cortified a work
- Recycle components through certified e-waste recycling centers that can adequately handle and recover electronic materials.
- Dispose of any non-recyclable electronic parts according to local environmental regulations.

#### Metals:

- Collect and sort metal parts for recycling as scrap metal.
- To increase recycling efficiency, ensure that metals are clean and free from non-metal attachments.

#### Plastics:

- Identify recyclable plastics based on local recycling guidelines.
- Remove any non-plastic components and clean them before recycling to improve the quality of the recycled material.

#### **Hazardous Materials:**

- · Correctly identify any hazardous substances within components, such as batteries or capacitors etc.
- Follow local regulations for the safe disposal of hazardous materials to prevent pollution and protect environmental health.

#### **General Disposal Instructions:**

- Consult local recycling programs to determine the acceptability of various materials.
  Use authorized disposal services to ensure compliance with environmental standards.

#### Safe Disposal Practices:

· Adhere to local laws and regulations for waste management to minimize environmental impact and ensure community safety.

This guide is designed to help reduce our products' environmental footprint through responsible end-of-life management. Please contact your local waste management supplier or our support team for more specific disposal information or further assistance.

| 30 | PHC-3 | 5267 - 2 | 4 2024 |
|----|-------|----------|--------|

# Service and support

Find your local professional dealer from our certified worldwide network for expert service and support. visit our website www.sleipnergroup.com/support

# Product spare parts and additional resources

# For additional supporting documentation, we advise you to visit our website www.sleipnergroup.com and find your

## Sleipner product.

# Warranty statement

MC\_0024

- Sleipner Motor AS (The "Warrantor") warrants that the equipment (parts, materials, and embedded software of products) manufactured by the Warrantor is free from defects in workmanship and materials for purpose for which the equipment is intended and under normal use and maintenance service (the "Warranty").
- 2. This Warranty is in effect for two years (Leisure Use) or one year (Commercial and other Non-leisure Use) from the date of delivery/purchase by the end user, with the following exceptions;
  - (a) For demonstration vessels, or vessels kept on the water, the dealer is considered as the end user from 6 months after their launch of the vessel;

(b) The warranty period starts no later than 18 months after the first launch of the vessel.

Please note that the boat manufacturer and dealer must pay particular attention to correct maintenance and service both by the products manuals as well as general good practice for the location the boat is kept in the period the boat is in their care. In cases where the 6 and 18 months grace periods for boat builders and dealers are passed, it is possible to obtain a full warranty upon inspection and approval of the warrantor or such representative.

- 3. Certain parts, classified as wearable or service parts, are not covered by the warranty. A failure to follow the required maintenance and service work as described in the product manual render all warranty on parts or components directly or indirectly affected by this void. Please also note that for some parts, time is also a factor separately from actual operational hours.
- 4. This Warranty is transferable and covers the equipment for the specified warranty period.
- The warranty does not apply to defects or damages caused by faulty installation or hook-up, abuse or misuse of the equipment including exposure to excessive heat, salt or fresh water spray, or water immersion except for equipment specifically designed as waterproof.
   In case the equipment seems to be defective, the warranty holder (the "Claimant") must do the following to make a claim:
- (a) Contact the dealer or service centre where the equipment was purchased and make the claim. Alternatively, the Claimant can make the claim to a dealer or service centre found at www.sleipnergroup.com. The Claimant must present a detailed written statement of the nature and circumstances of the defect, to the best of the Claimant's knowledge, including product identification and serial nbr., the date and place of purchase and the name and address of the installer. Proof of purchase date should be included with the claim, to verify that the warranty period has not expired;

(b) Make the equipment available for troubleshooting and repair, with direct and workable access, including dismantling of furnishings or similar, if any, either at the premises of the Warrantor or an authorised service representative approved by the Warrantor. Equipment can only be returned to the Warrantor or an authorised service representative for repair following a pre-approval by the Warrantor's Help Desk and if so, with the Return Authorisation Number visible postage/shipping prepaid and at the expense of the Claimant.

7. Examination and handling of the warranty claim:

(a) If upon the Warrantor's or authorised service Representative's examination, the defect is determined to result from defective material or workmanship in the warranty period, the equipment will be repaired or replaced at the Warrantor's option without charge, and returned to the Purchaser at the Warrantor's expense. If, on the other hand, the claim is determined to result from circumstances such as described in section 4 above or a result of wear and tear exceeding that for which the equipment is intended (e.g. commercial use of equipment intended for leisure use), the costs for the troubleshooting and repair shall be borne by the Claimant;

(b) No refund of the purchase price will be granted to the Claimant, unless the Warrantor is unable to remedy the defect after having a reasonable number of opportunities to do so. In the event that attempts to remedy the defect have failed, the Claimant may claim a refund of the purchase price, provided that the Claimant submits a statement in writing from a professional boating equipment supplier that the installation instructions of the Installation and Operation Manual have been complied with and that the defect remains.

- 8. Warranty service shall be performed only by the Warrantor, or an authorised service representative, and any attempt to remedy the defect by anyone else shall render this warranty void.
- 9. No other warranty is given beyond those described above, implied or otherwise, including any implied warranty of merchantability, fitness for a particular purpose other than the purpose for which the equipment is intended, and any other obligations on the part of the Warrantor or its employees and representatives.
- 10. There shall be no responsibility or liability whatsoever on the part of the Warrantor or its employees and representatives based on this Warranty for injury to any person or persons, or damage to property, loss of income or profit, or any other incidental, consequential or resulting damage or cost claimed to have been incurred through the use or sale of the equipment, including any possible failure or malfunction of the equipment or damages arising from collision with other vessels or objects.
- 11. This warranty gives you specific legal rights, and you may also have other rights which vary from country to country.

## Patents

At Sleipner we continually reinvest to develop and offer the latest technology in marine advancements. To see the many unique designs we have patented visit our website www.sleipnergroup.com/patents

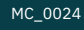

MC 0024

© Sleipner Group, All rights reserved The information given in the document was right at the time it was published. However, Sleipner Group cannot accept liability for any inaccuracies or omissions it may contain. Continuous product improvement may change the product specifications without notice. Therefore, Sleipner Group cannot accept liability for any possible differences between product and document.

Learn more about our products at www.sleipnergroup.com

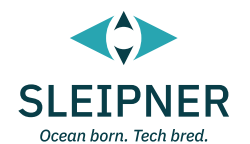

SLEIPNER MOTOR AS P.O. Box 519 N-1612 Fredrikstad Norway www.sleipnergroup.com Made in Norway